# HP ProLiant ML310 Server Maintenance and Service Guide

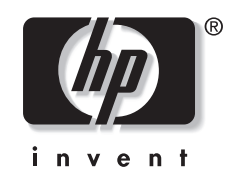

July 2003 (Sixth Edition) Part Number 274429-006 © 2002, 2003 Hewlett-Packard Development Company, L.P.

Microsoft®, Windows®, and Windows NT® are U.S. registered trademarks of Microsoft Corporation.

Intel® and Pentium® are trademarks of Intel Corporation in the U.S. and other countries and are used under license.

Hewlett-Packard Company shall not be liable for technical or editorial errors or omissions contained herein. The information in this document is provided "as is" without warranty of any kind and is subject to change without notice. The warranties for HP products are set forth in the express limited warranty statements accompanying such products. Nothing herein should be construed as constituting an additional warranty.

HP ProLiant ML310 Server Maintenance and Service Guide

July 2003 (Sixth Edition) Part Number 274429-006

# Contents

### **About This Guide**

| Audience Assumptions            | vii |
|---------------------------------|-----|
| Technician Notes                | vii |
| Where to Go for Additional Help | ix  |
| Integrated Management Log       | ix  |
| Telephone Numbers               | ix  |
| Terephone I (white the          |     |

### Chapter 1

### **Illustrated Parts Catalog**

| Mechanical Parts Exploded View 1              | 1-2 |
|-----------------------------------------------|-----|
| Mechanical Spare Parts List                   | 1-3 |
| Server Components Exploded View (ATA Model) 1 | 1-4 |
| Server Components Exploded View (SCSI Model)  | 1-5 |
| Server Components Spare Parts List            | 1-6 |

### Chapter 2

### Removal and Replacement Procedures

| Electrostatic Discharge Information          | 2-2  |  |  |  |
|----------------------------------------------|------|--|--|--|
| Symbols on Equipment                         |      |  |  |  |
| Preparation Procedures                       | 2-4  |  |  |  |
| Powering Down the Server                     | 2-4  |  |  |  |
| Server Warnings and Precautions              | 2-5  |  |  |  |
| Front Bezel                                  | 2-6  |  |  |  |
| Access Panel                                 | 2-7  |  |  |  |
| Storage Devices                              | 2-8  |  |  |  |
| Bezel Blanks                                 | 2-9  |  |  |  |
| System Fan                                   | 2-10 |  |  |  |
| Cable Routing Diagrams                       | 2-12 |  |  |  |
| ATAPI Tape Drive Cable Routing               | 2-14 |  |  |  |
| Drive Tray                                   | 2-15 |  |  |  |
| Removing a Hard Drive Compartment            | 2-16 |  |  |  |
| Hard Drives                                  | 2-18 |  |  |  |
| Drive Failure Scenarios                      | 2-20 |  |  |  |
| RAID 0 Configurations                        | 2-20 |  |  |  |
| RAID 1 Configurations                        | 2-20 |  |  |  |
| RAID 1+0 Configurations                      | 2-21 |  |  |  |
| Integrated ATA RAID Configuration Utility    | 2-21 |  |  |  |
| Power Switch and LED                         | 2-24 |  |  |  |
| Removing a Device from a Removable Media Bay | 2-26 |  |  |  |

| Expansion Slots                              |  |
|----------------------------------------------|--|
| Removing an Expansion Slot Retainer          |  |
| Expansion Board Guide                        |  |
| Memory Modules                               |  |
| Removing a Memory Module                     |  |
| Processor Socket                             |  |
| Processor and Heatsink with CPU Fan Assembly |  |
| System Board                                 |  |
| Power Supply                                 |  |
| Battery                                      |  |
| Replacing the Battery                        |  |
| Re-entering the Server Serial Number         |  |

### Chapter 3

### **Diagnostic Tools**

| Diagnostic Tools Utility Overview | .3- | 2 |
|-----------------------------------|-----|---|
| For More Information              | .3- | 5 |

### Chapter 4

### Connectors, Switches, and LEDs

| Connectors                  | 4-2  |
|-----------------------------|------|
| System Board Components     | 4-2  |
| Rear Panel Connectors       | 4-6  |
| Internal SCSI Components    | 4-7  |
| Internal ATA Components     | 4-8  |
| Switches                    | 4-9  |
| System Configuration Switch | 4-9  |
| System ID Switch Settings   | 4-11 |
| LEDs                        |      |
| Server LEDs                 | 4-12 |
| System Board LEDs           | 4-14 |
| Network Controller LEDs     | 4-16 |
|                             |      |

### Chapter 5

### **Physical and Operating Specifications**

| Server Unit                                                     | 5-2 |
|-----------------------------------------------------------------|-----|
| Memory                                                          | 5-3 |
| Diskette Drive                                                  | 5-3 |
| IDE CD-ROM Drive                                                | 5-4 |
| ATA Hard Drives                                                 | 5-5 |
| Wide Ultra3 SCSI Hard Drives                                    | 5-6 |
| Integrated 10/100/1000 Wake on LAN Network Interface Controller | 5-7 |
| Integrated Single-Channel Wide Ultra3 SCSI Controller           | 5-7 |
| Integrated Dual-Channel Ultra ATA 100 Controller                | 5-8 |
| 6                                                               |     |

### Index

### List of Figures

| 1-1  | Mechanical parts exploded view                                           |  |
|------|--------------------------------------------------------------------------|--|
| 1-2  | Server components exploded view (ATA model)                              |  |
| 1-3  | Server components exploded view (SCSI model)                             |  |
| 2-1  | Removing the front bezel                                                 |  |
| 2-2  | Removing the access panel                                                |  |
| 2-3  | Storage device drive bay locations                                       |  |
| 2-4  | Removing a bezel blank                                                   |  |
| 2-5  | Disconnecting the fan power cable from the system board fan connector    |  |
| 2-6  | Removing the system fan                                                  |  |
| 2-7  | SCSI cable routing                                                       |  |
| 2-8  | ATA cable routing                                                        |  |
| 2-9  | ATAPI tape drive cable routing                                           |  |
| 2-10 | Removing a drive tray                                                    |  |
| 2-11 | Disconnecting power and data cables from the ATA hard drive compartment  |  |
| 2-12 | Disconnecting power and data cables from the SCSI hard drive compartment |  |
| 2-13 | Removing a hard drive compartment                                        |  |
| 2-14 | Removing a hard drive                                                    |  |
| 2-15 | Loosening the diskette drive screws                                      |  |
| 2-16 | Replacing the hard drive                                                 |  |
| 2-17 | Disconnecting the power switch cable from the system board               |  |
| 2-18 | Removing the LED shield                                                  |  |
| 2-19 | Removing the power switch and LED                                        |  |
| 2-20 | Removing the removable media tray from the chassis                       |  |
| 2-21 | Removing a device from the removable media bay                           |  |
| 2-22 | Expansion slot locations                                                 |  |
| 2-23 | Removing an expansion board retainer                                     |  |
| 2-24 | Removing the expansion board guide                                       |  |
| 2-25 | Memory module socket locations (SCSI system board)                       |  |
| 2-26 | Removing a memory module                                                 |  |
| 2-27 | Locating the processor socket                                            |  |
| 2-28 | CPU fan connector location                                               |  |
| 2-29 | Removing the levers from the heatsink/CPU fan assembly                   |  |
| 2-30 | Removing the heatsink/CPU fan assembly                                   |  |
| 2-31 | Removing the processor                                                   |  |
| 2-32 | Removing the system board                                                |  |
| 2-33 | Removing the power supply                                                |  |
| 2-34 | Locating and removing the battery from the SCSI system board             |  |
| 2-35 | Removing the battery from the ATA system board                           |  |
| 4-1  | SCSI system board components.                                            |  |
| 4-2  | ATA system board components                                              |  |
| 4-3  | Rear panel connectors                                                    |  |
| 4-4  | Internal SCSI components                                                 |  |
| 4-5  | Internal ATA components                                                  |  |
| 4-6  | System configuration switch default settings                             |  |
| 4-7  | System ID switch default settings                                        |  |
| 4-8  | Server LEDs                                                              |  |
| 4-9  | System board LEDs                                                        |  |
| 4-10 | Network controller LEDs                                                  |  |

### List of Tables

| 1-1  | Mechanical Spare Parts List                                          | 1-3  |
|------|----------------------------------------------------------------------|------|
| 1-2  | Server Components Spare Parts List                                   | 1-6  |
| 2-1  | Storage Device Drive Bay Description                                 | 2-8  |
| 2-2  | ATA Cabling Routing                                                  | 2-13 |
| 2-3  | ATAPI Tape Drive Cable Routing                                       | 2-14 |
| 2-4  | Expansion Slot Locations                                             | 2-28 |
| 3-1  | Diagnostic Tools                                                     |      |
| 4-1  | SCSI System Board Components                                         |      |
| 4-2  | ATA System Board Components                                          |      |
| 4-3  | Rear Panel Connectors                                                | 4-6  |
| 4-4  | Internal SCSI Components                                             | 4-7  |
| 4-5  | Internal ATA Components                                              |      |
| 4-6  | System Configuration Switch Default Settings                         |      |
| 4-7  | System ID Switch Default Settings                                    |      |
| 4-8  | Server LEDs                                                          |      |
| 4-9  | System Board LEDs                                                    | 4-15 |
| 4-10 | Network Controller LEDs                                              | 4-16 |
| 5-1  | Server Unit Specifications                                           |      |
| 5-2  | Memory Specifications                                                | 5-3  |
| 5-3  | 1.44-MB Diskette Drive Specifications                                | 5-3  |
| 5-4  | IDE CD-ROM Specifications                                            |      |
| 5-5  | ATA Hard Drive Specifications                                        | 5-5  |
| 5-6  | Wide Ultra3 SCSI Hard Drive Specifications                           |      |
| 5-7  | Integrated 10/100 Wake on LAN NIC Specifications                     |      |
| 5-8  | Integrated Single-Channel Wide Ultra3 SCSI Controller Specifications |      |
| 5-9  | Integrated Dual-Channel Ultra ATA 100 Controller Specifications      |      |

# **About This Guide**

This maintenance and service guide can be used for reference when servicing HP ProLiant ML310 servers.

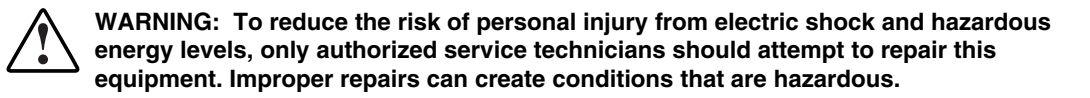

### **Audience Assumptions**

This guide is for service technicians. HP assumes you are qualified in the servicing of computer equipment and trained in recognizing hazard in products with hazardous energy levels and are familiar with weight and stability precautions for rack installations.

### **Technician Notes**

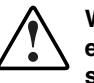

WARNING: Only authorized technicians trained by HP should attempt to repair this equipment. All troubleshooting and repair procedures are detailed to allow only subassembly/module-level repair. Because of the complexity of the individual boards and subassemblies, no one should attempt to make repairs at the component level or to make modifications to any printed wiring board. Improper repairs can create a safety hazard.

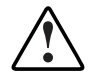

WARNING: To reduce the risk of personal injury from electric shock and hazardous energy levels, do not exceed the level of repairs specified in these procedures. Because of the complexity of the individual boards and subassemblies, do not attempt to make repairs at the component level or to make modifications to any printed wiring board. Improper repairs can create conditions that are hazardous.

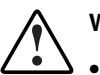

- WARNING: To reduce the risk of electric shock or damage to the equipment:
- Disconnect power from the system by unplugging all power cords from the power supplies.
- Do not disable the power cord grounding plug. The grounding plug is an important safety feature.
- Plug the power cord into a grounded (earthed) electrical outlet that is easily accessible at all times.

**CAUTION:** To properly ventilate the system, you must provide at least 7.6 cm (3.0 in) of clearance at the front and back of the server.

**CAUTION:** The computer is designed to be electrically grounded (earthed). To ensure proper operation, plug the AC power cord into a properly grounded AC outlet only.

**NOTE:** Any indications of component replacement or printed wiring board modifications may void any warranty.

# Where to Go for Additional Help

In addition to this guide, the following information sources are available:

- User documentation
- Service Quick Reference Guide
- Service training guides
- HP service advisories and bulletins
- QuickFind information services
- Insight Manager software

For additional copies, go to www.hp.com

### **Integrated Management Log**

The server includes an integrated, nonvolatile management log that contains fault and management information. The contents of the Integrated Management Log (IML) can be viewed with Insight Manager.

### **Telephone Numbers**

For the name of your nearest HP authorized reseller:

- In the United States, call 1-800-345-1518.
- In Canada, call 1-800-263-5868.

For HP technical support:

- In the United States and Canada, call 1-800-652-6672.
- Outside the United States and Canada, refer to www.hp.com

This chapter provides the illustrated parts breakdown and spare parts lists for the HP ProLiant ML310 server with an Intel® Pentium® 4 processor. Refer to Table 1-1 and Table 1-2 for the names of referenced spare parts.

# **Mechanical Parts Exploded View**

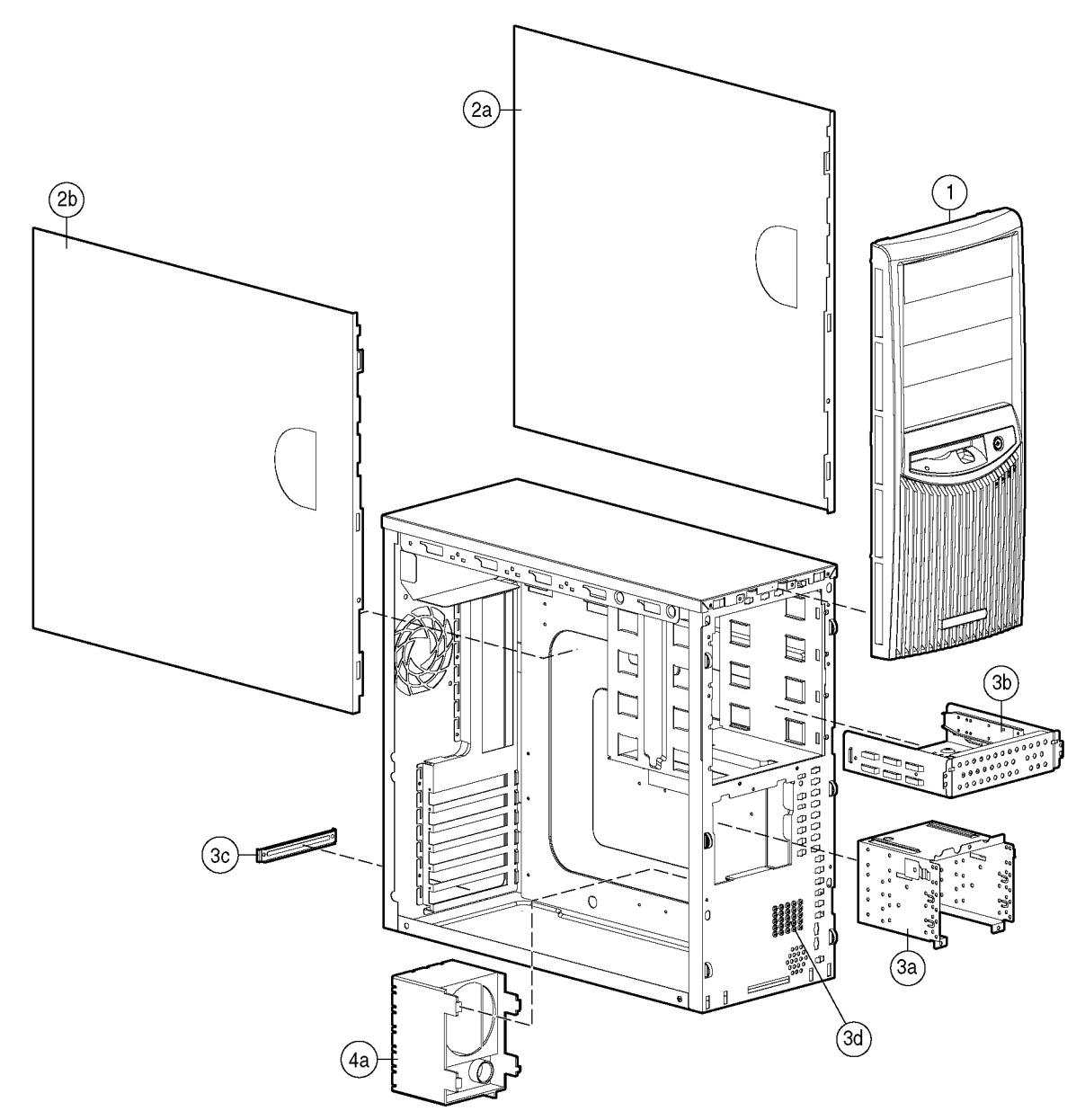

Figure 1-1: Mechanical parts exploded view

# **Mechanical Spare Parts List**

| Item     | Description                     | Spare Part Number |
|----------|---------------------------------|-------------------|
|          | Chassis                         |                   |
| 1        | Front bezel                     | 287180-001        |
| 2        | Panel access                    | 307549-001        |
|          | a) Hood panel (right)           |                   |
|          | b) Access panel (left)          |                   |
|          | Miscellaneous                   |                   |
| 3        | Hardware kit                    | 176618-001        |
|          | a) Hard drive compartment       |                   |
|          | b) Removable drive tray         |                   |
|          | c) Expansion board knockout     |                   |
|          | d) Hard drive screws            |                   |
| 4        | Miscellaneous plastics kit      | 176617-001        |
|          | a) Expansion board guide        |                   |
|          | b) Rubber bumpers*              |                   |
|          | c) Removable media bezel blank* |                   |
|          | d) Cable clips*                 |                   |
|          | e) Miscellaneous clamps*        |                   |
|          | f) LED shield*                  |                   |
| *Not she | own                             |                   |

#### Table 1-1: Mechanical Spare Parts List

# Server Components Exploded View (ATA Model)

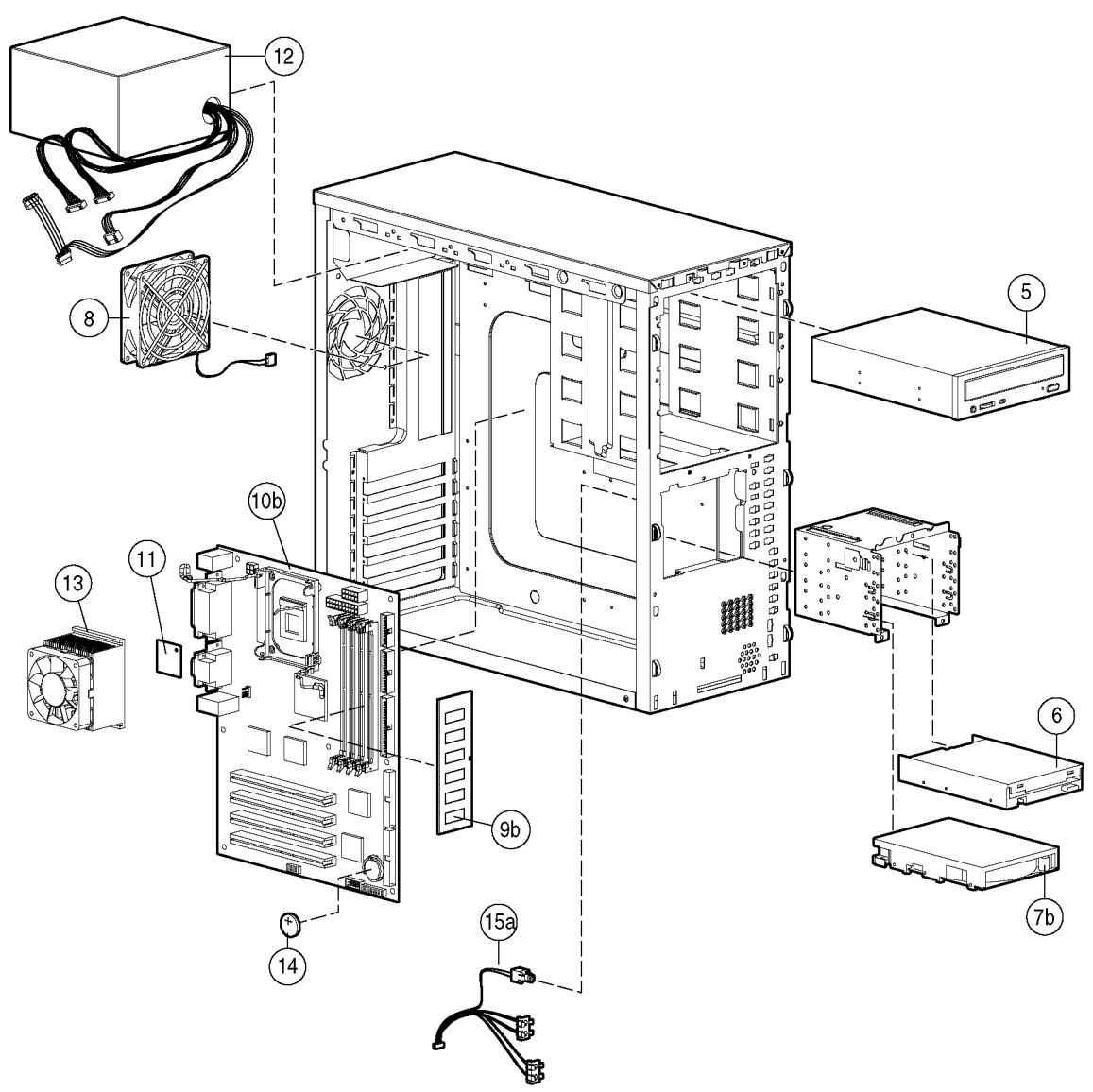

Figure 1-2: Server components exploded view (ATA model)

# Server Components Exploded View (SCSI Model)

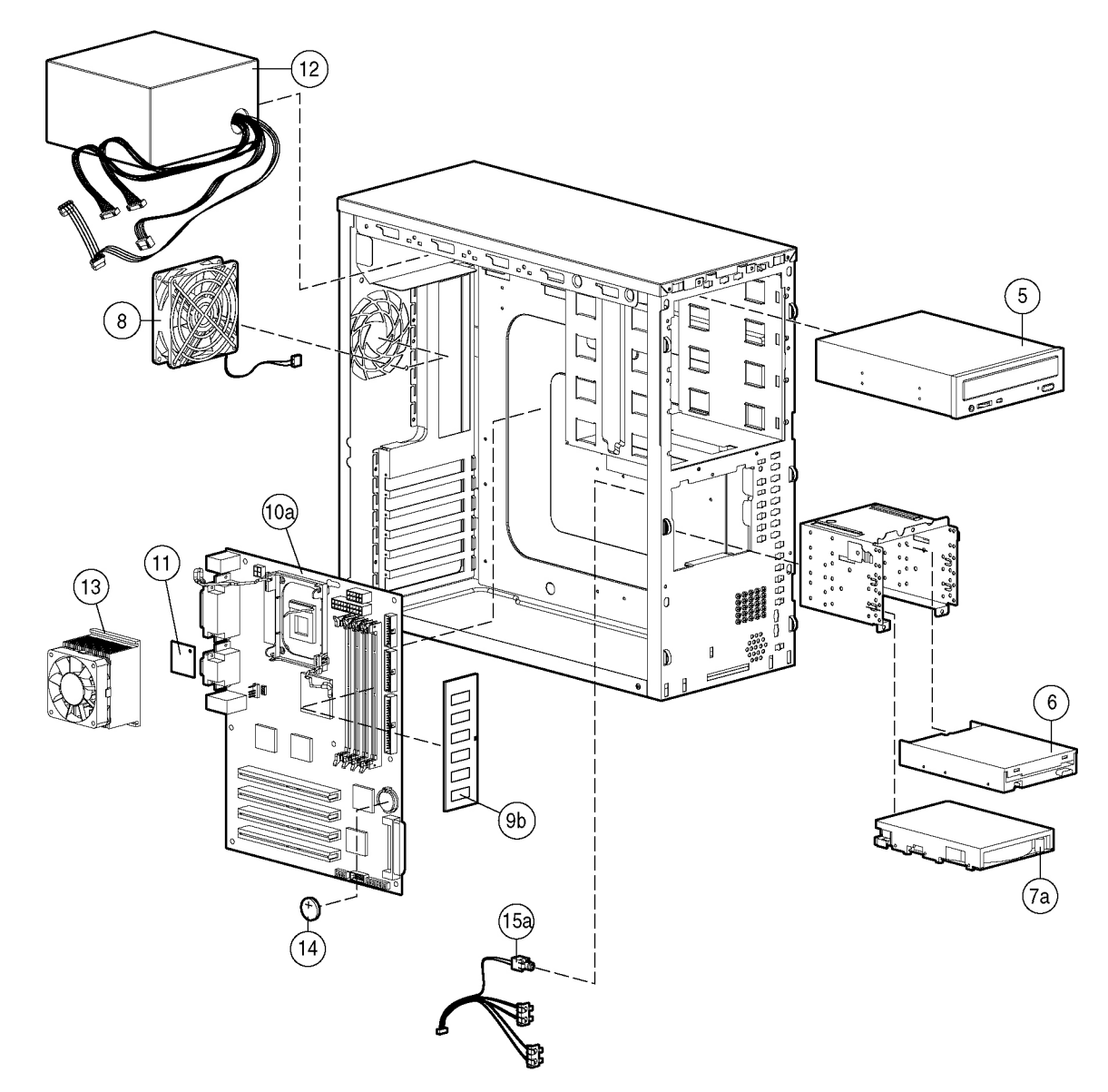

Figure 1-3: Server components exploded view (SCSI model)

# Server Components Spare Parts List

| Item     | Description                                                                                                    | Spare Part Number |
|----------|----------------------------------------------------------------------------------------------------|-------------------|
|          | Mass Storage Devices                                                                                                    |                   |
| 5        | IDE CD-ROM drive 48X                                                                                                    | 288894-001        |
| 6        | Diskette drive                                                                                                    | 233409-001        |
| 7        | Hard drive                                                                                                    |                   |
|          | a) 36-GB Wide Ultra3 hard drive, 10K RPM (SCSI model)                                                                                                    | 177986-001        |
|          | b) 40-GB ATA hard drive (ATA model)                                                                                                    | 232008-001        |
|          | c) 18-GB Wide Ultra3 hard drive, 10K RPM (SCSI model)*                                                                                                    | 152191-001        |
|          | Server Components                                                                                                    |                   |
| 8        | System fan                                                                                                    | 287179-001        |
| 9        | ECC Registered DDR SDRAM DIMM                                                                                                    |                   |
|          | a) 128-MB*                                                                                                    | 301691-001        |
|          | b) 256-MB                                                                                                    | 300699-001        |
|          | c) 512-MB*                                                                                                    | 300700-001        |
|          | d) 1-GB*                                                                                                    | 300701-001        |
|          | Boards                                                                                                    |                   |
| 10       | System board                                                                                                    |                   |
|          | a) 533-MHz front side bus SCSI                                                                                                    | 313026-001        |
|          | b) 533-MHz front side bus ATA                                                                                                    | 313025-001        |
|          | c) 400-MHz front side bus SCSI*                                                                                                    | 287176-001        |
|          | d) 400-MHz front side bus ATA*                                                                                                    | 287175-001        |
|          | <b>NOTE:</b> Both 533-MHz and 400-MHz front side bus system boards are supported in systems with a processor speed of 2.2-GHz or less, but only 533-MHz front side bus system boards are supported in systems with a 2.53-GHz processor. |                   |
| 11       | Pentium 4 processor                                                                                                    |                   |
|          | a) 2.0-GHz*                                                                                                    | 287177-001        |
|          | b) 2.2-GHz*                                                                                                    | 287178-001        |
|          | c) 2.53-GHz*                                                                                                    | 311403-001        |
|          | d) 2.8-GHz                                                                                                    | 311404-001        |
|          | Power                                                                                                    |                   |
| 12       | CE Mark-compliant power supply, 300 W                                                                                                    | 292480-001        |
| 13       | Heatsink and CPU fan                                                                                                    | 294988-001        |
| *Not sho | own                                                                                                    |                   |

Table 1-2: Server Components Spare Parts List

continued

| Item     | Description                       | Spare Part Number |
|----------|-----------------------------------|-------------------|
| 14       | CR2032 lithium battery            | 234556-001        |
| 15       | Power cable kit                   | 287181-001        |
|          | a) Power button assembly          |                   |
|          | b) Power shield cable*            |                   |
|          | c) Power extension cable*         |                   |
|          | Miscellaneous                     |                   |
| 16       | Enhanced keyboard*                | 244000-001        |
|          | a) European keyboard—UK*          | 244000-031        |
|          | b) European keyboard—GR*          | 244000-041        |
|          | c) European keyboard—FR*          | 244000-051        |
|          | d) Spacesaver keyboard—JP*        | 244000-291        |
| 17       | Signal cable kit*                 | 253826-001        |
|          | a) ATA ribbon cable assembly*     |                   |
|          | b) Diskette drive cable assembly* |                   |
|          | c) CD cable assembly*             |                   |
| 18       | Ultra3 SCSI cable*                | 289229-001        |
| 19       | Rack enabling kit*                | 302569-001        |
| 20       | Country kit*                      | 308250-001        |
| 21       | Return kit*                       | 176621-001        |
| *Not sho | wn                                |                   |

 Table 1-2: Server Components Spare Parts List continued

# **Removal and Replacement Procedures**

This chapter provides subassembly/module-level removal and replacement procedures for the HP ProLiant ML310 server. Run the diagnostics program to be sure that all components are operating properly.

To service the server, you might need the following:

- Torx T-15 screwdriver
- Phillips screwdriver
- Diagnostics software from the SmartStart CD

# **Electrostatic Discharge Information**

An electrostatic discharge (ESD) can damage static-sensitive devices or microcircuitry. Proper packaging and grounding techniques are necessary precautions to prevent damage. To prevent electrostatic damage, observe the following precautions:

- Transport products in static-safe containers such as conductive tubes, bags, or boxes.
- Keep electrostatic-sensitive parts in their containers until they arrive at static-free stations.
- Cover workstations with approved static-dissipating material. Use a wrist strap connected to the work surface, and properly grounded (earthed) tools and equipment.
- Keep work area free of nonconductive materials, such as ordinary plastic assembly aids and foam packing.
- Be sure that you are always properly grounded when touching a static-sensitive component or assembly.
- Avoid touching pins, leads, or circuitry.
- Always place drives with the Printed Circuit Board (PCB) assembly-side down.
- Use conductive field service tools.

## Symbols on Equipment

These symbols may be located on equipment in areas where hazardous conditions may exist.

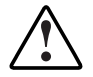

This symbol, in conjunction with any of the following symbols, indicates the presence of a potential hazard. The potential for injury exists if warnings are not observed.

This haza

This symbol indicates the presence of hazardous energy circuits or electric shock hazards. Refer all servicing to qualified personnel.

WARNING: To reduce the risk of injury from electric shock hazards, do not open this enclosure. Refer all maintenance, upgrades, and servicing to qualified personnel.

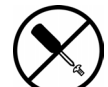

This symbol indicates the presence of electric shock hazards. The area contains no user- or field-serviceable parts. Do not open for any reason.

WARNING: To reduce the risk of injury from electric shock hazards, do not open this enclosure.

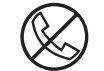

This symbol, on an RJ-45 receptacle, indicates a network interface connection.

WARNING: To reduce the risk of electric shock, fire, or damage to the equipment, do not plug telephone or telecommunications connectors into this receptacle.

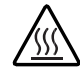

This symbol indicates the presence of a hot surface or hot component. If this surface is contacted, the potential for injury exists.

WARNING: To reduce the risk of injury from a hot component, allow the surface to cool before touching it.

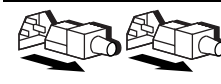

These symbols, on power supplies or systems, indicate that the equipment is supplied by multiple sources of power.

WARNING: To reduce the risk of injury from electric shock, remove all power cords to completely disconnect power from the system.

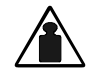

This symbol indicates that the component exceeds the recommended weight for one individual to safely handle.

Weight in kg WARNING: To reduce the risk of personal injury or damage to the equipment, observe local occupational health and safety requirements and guidelines for manual material handling.

## **Preparation Procedures**

WARNING: Only authorized technicians trained by HP should attempt to repair this equipment. Because of the complexity of the individual boards and subassemblies, no one should attempt to make repairs at the component level or to make modifications to any printed wiring board. Improper repairs can create a safety hazard.

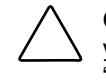

**CAUTION:** Electrostatic discharge (ESD) can damage electronic components. Be sure that you are properly grounded (earthed) before beginning any installation procedure. Refer to "Electrostatic Discharge Information" in this chapter for more information.

### **Powering Down the Server**

To power down the server:

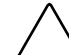

**CAUTION:** Failure to follow these directions could result in damage to equipment or loss of information.

- 1. Back up the server data and record configuration information.
- 2. Shut down the operating system as directed in the operating system instructions.
- 3. If necessary, power down the server by pressing the power button on the front of the server.

**IMPORTANT:** To completely remove all power from the server, you must disconnect the power cord. The front panel power button may not completely shut down power to the server.

4. Disconnect and remove the AC power cord from the AC outlet, and then from the server.

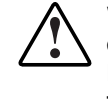

WARNING: To reduce the risk of injury from electric shock or damage to the equipment when installing hardware, be sure that the power to the server is turned off. Remove any AC power cords to completely disconnect power from the server. The front panel power button may not completely remove power to the server.

5. Disconnect any other external equipment connections to the server.

### **Server Warnings and Precautions**

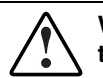

WARNING: To reduce the risk of injury from electric shock, disconnect all power cords to completely remove power from the server.

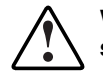

WARNING: To reduce the risk of personal injury from hot surfaces, allow the internal server components to cool before touching them.

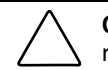

**CAUTION:** Protect the server from power fluctuations and temporary interruptions with a regulating uninterruptible power supply (UPS). This device protects the hardware from damage caused by power surges and voltage spikes, and keeps the server in operation during a power failure.

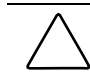

**CAUTION:** The server must always be operated with server unit covers on. Proper cooling is not achieved when the server unit covers are removed.

# **Front Bezel**

WARNING: To reduce the risk of personal injury and to prevent damage to the equipment, before removing the front bezel, be sure that the server is powered down, all cables are disconnected from the back of the server, and the power cord is disconnected from the grounded (earthed) AC outlet.

To remove the front bezel:

- 1. Complete the preparation procedures. Refer to "Preparation Procedures" in this chapter.
- 2. Pull up on the latch at the bottom of the front bezel, applying enough pressure to release the latch from the chassis (1).
- 3. Swing the bezel upward, and then slide it out and away from the chassis (2). You may need to exert a small amount of force to release the bezel from the chassis.

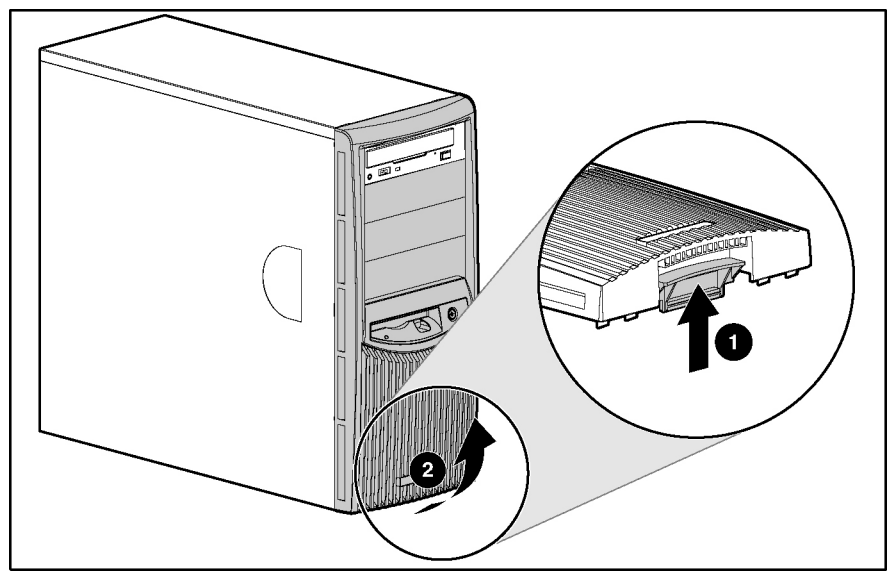

Figure 2-1: Removing the front bezel

**NOTE:** When replacing the front bezel, be sure that the top hinge points are properly placed in the chassis before rotating the front bezel back into its original position.

To replace the front bezel, reverse steps 2 and 3.

## **Access Panel**

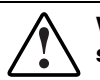

WARNING: To reduce the risk of personal injury from hot surfaces, allow the internal server components to cool before touching them.

WARNING: To reduce the risk of personal injury and to prevent damage to the equipment or loss of information, before removing the access panel, be sure that the server is powered down, all cables are disconnected from the back of the server, and the power cord is disconnected from the grounded (earthed) AC outlet.

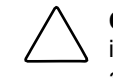

**CAUTION:** Do not operate the server while the access panel is removed. This panel is an integral part of the cooling system, and removing the panel while the server is running may adversely affect data integrity.

To remove the access panel:

- 1. Perform the preparation procedures. Refer to "Preparation Procedures" in this chapter.
- 2. Remove the front bezel. Refer to "Front Bezel" in this chapter.
- 3. Remove the thumbscrew located on the left side of the front chassis (1).
- 4. Slide the access panel forward, pull from the top of the access panel, and then lift the panel from the chassis (2).

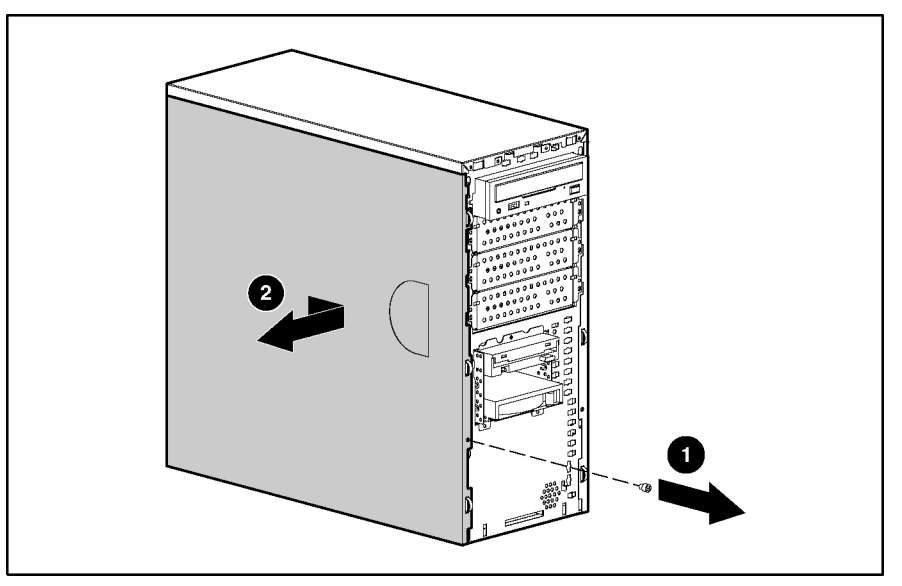

Figure 2-2: Removing the access panel

**NOTE:** Turn the access panel over to locate the server configuration label. This label provides information about the system board of the server.

To replace the access panel, reverse steps 3 and 4.

# **Storage Devices**

The ProLiant ML310 server ships standard with seven drive bays, five of which are available. Table 2-1 shows the corresponding drive bay descriptions.

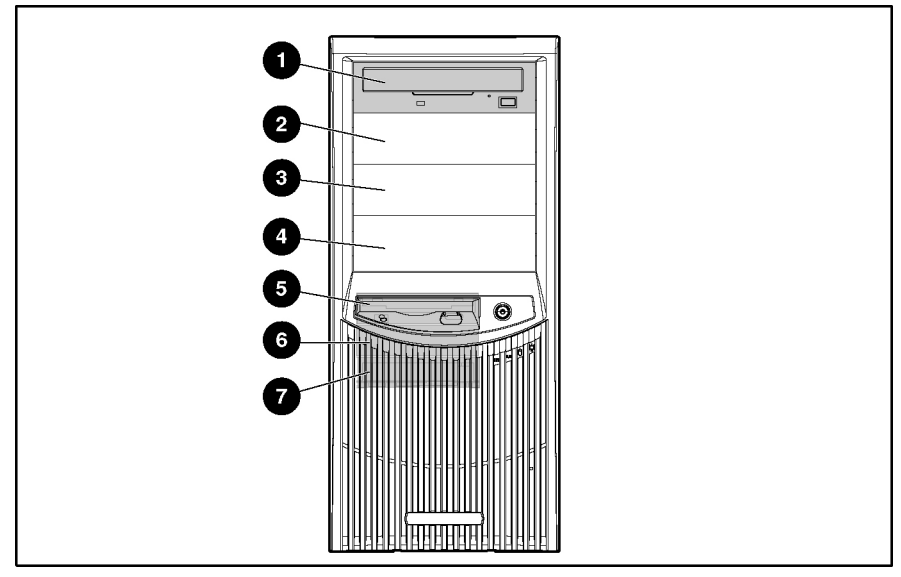

Figure 2-3: Storage device drive bay locations

| Drive Position | Description                                          |  |
|----------------|------------------------------------------------------|--|
| 1              | 5.25 x 1.6 inch IDE CD-ROM drive bay                 |  |
| 2              | 5.25 x 1.6 inch removable media drive bay, available |  |
| 3              | 5.25 x 1.6 inch removable media drive bay, available |  |
| 4              | 5.25 x 1.6 inch removable media drive bay, available |  |
| 5              | 3.5 x 1 inch diskette drive bay                      |  |
| 6              | 3.5 x 1 inch hard drive bay                          |  |
| 7              | 3.5 x 1 inch hard drive bay                          |  |

#### Table 2-1: Storage Device Drive Bay Description

## **Bezel Blanks**

To remove a bezel blank from the front bezel:

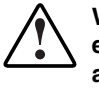

WARNING: To reduce the risk of personal injury and to prevent damage to the equipment, before removing the front bezel, be sure that the server is powered down, all cables are disconnected from the back of the server, and the power cord is disconnected from the grounded AC outlet.

**NOTE:** It is not necessary to remove a bezel blank when installing a hard drive into a removable media bay.

- 1. Remove the front bezel. Refer to "Front Bezel" in this chapter.
- 2. On the back of the front bezel, pinch the tabs on each end of the bezel blank toward each other (1), and then push the bezel blank through the front bezel (2).

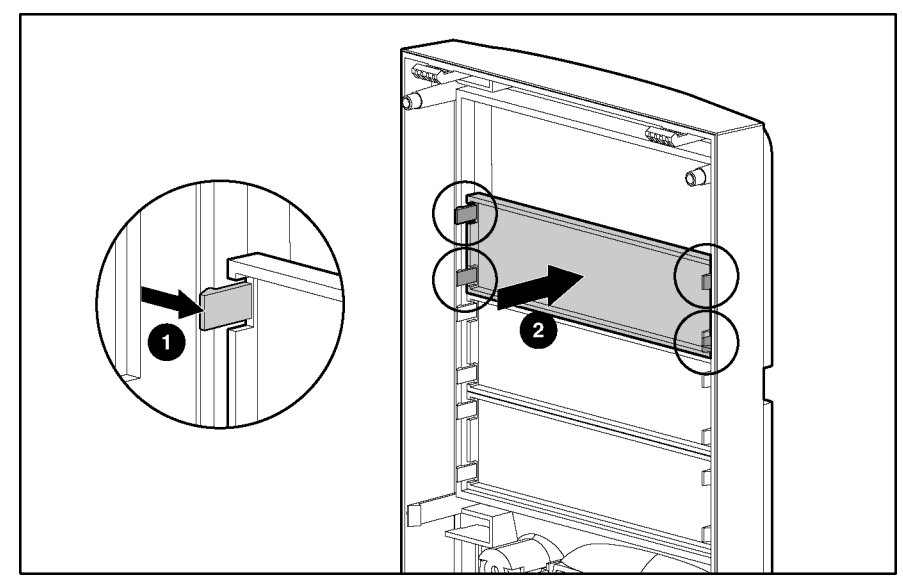

Figure 2-4: Removing a bezel blank

To replace a bezel blank, reverse steps 1 and 2.

# System Fan

To remove the system fan:

- 1. Complete the preparation procedures. Refer to "Preparation Procedures" in this chapter.
- 2. Remove the access panel. Refer to "Access Panel" in this chapter.
- 3. Disconnect the fan power cable from the system board fan connector.

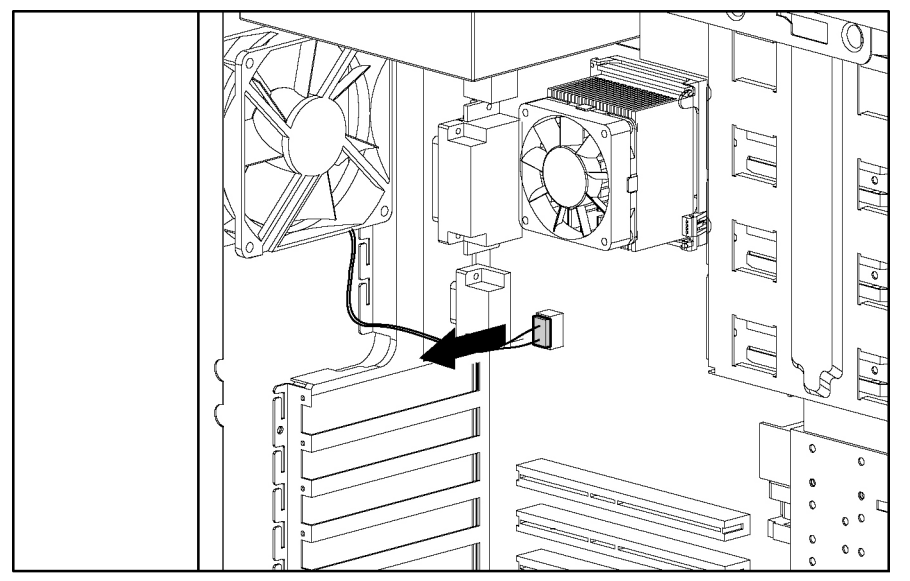

Figure 2-5: Disconnecting the fan power cable from the system board fan connector

4. Use a Torx T-15 screwdriver to remove the four mounting screws from the rear of the server (1).

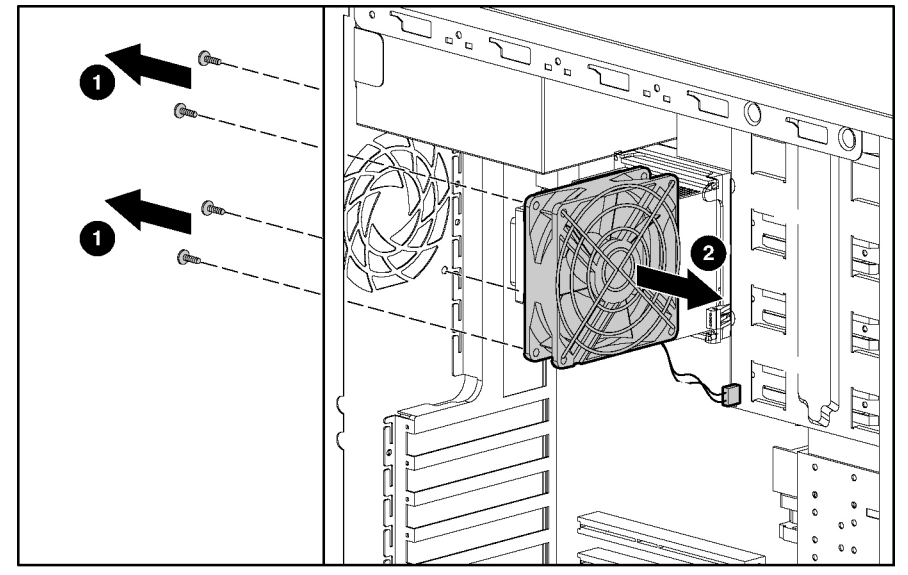

5. Pull the fan out and away from the chassis (2).

Figure 2-6: Removing the system fan

To replace the system fan, reverse steps 2 through 5.

# **Cable Routing Diagrams**

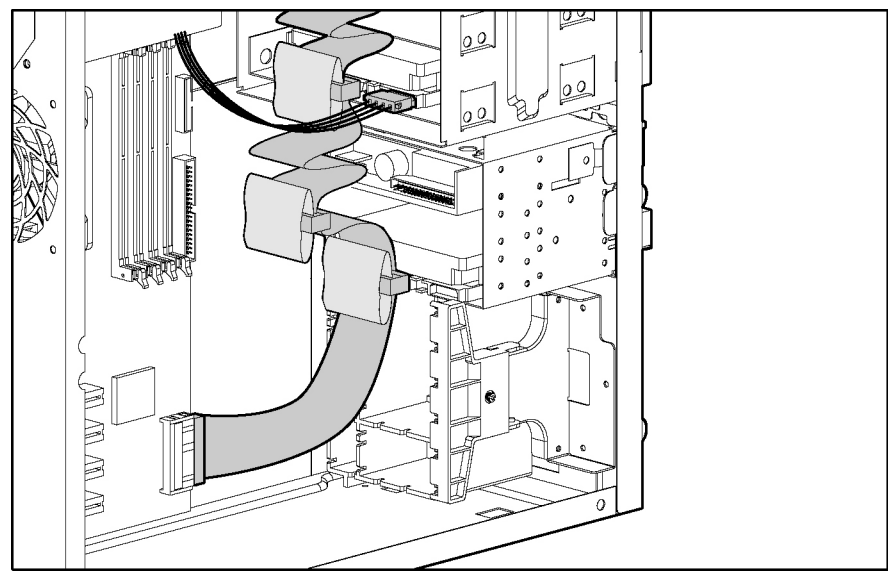

Figure 2-7 through Figure 2-9 show cable routing diagrams for the server.

Figure 2-7: SCSI cable routing

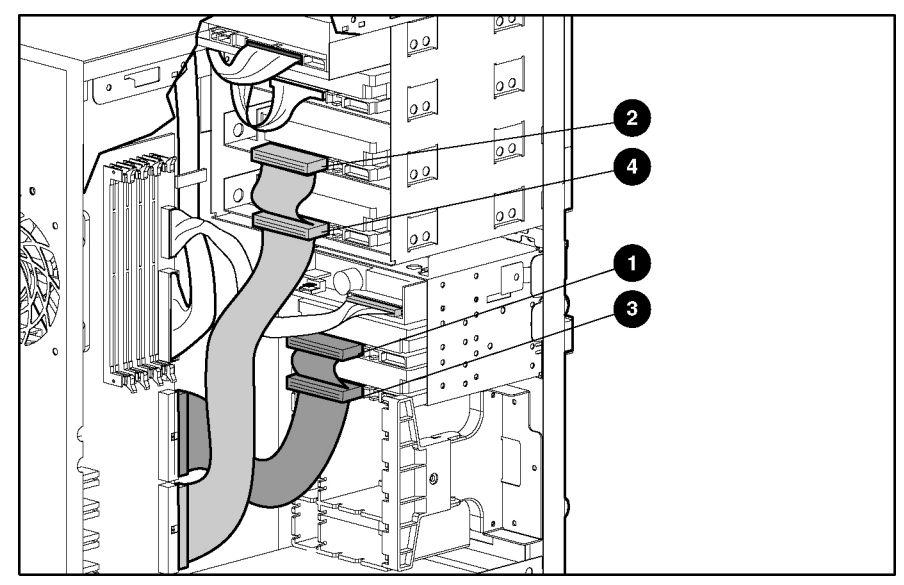

Figure 2-8: ATA cable routing

| Table 2-2: | ΑΤΑ | Cabling | Routing |
|------------|-----|---------|---------|
|------------|-----|---------|---------|

| Item | Channel/Cable                        | Cable Connector | Drive Location   |
|------|--------------------------------------|-----------------|------------------|
| 1    | ATA/100 RAID primary<br>controller   | Device 0        | Hard drive bay 2 |
| 2    | ATA/100 RAID secondary<br>controller | Device 0        | Media bay 3      |
| 3    | ATA/100 RAID primary<br>controller   | Device 1        | Hard drive bay 3 |
| 4    | ATA/100 RAID secondary controller    | Device 1        | Media bay 4      |

# **ATAPI Tape Drive Cable Routing**

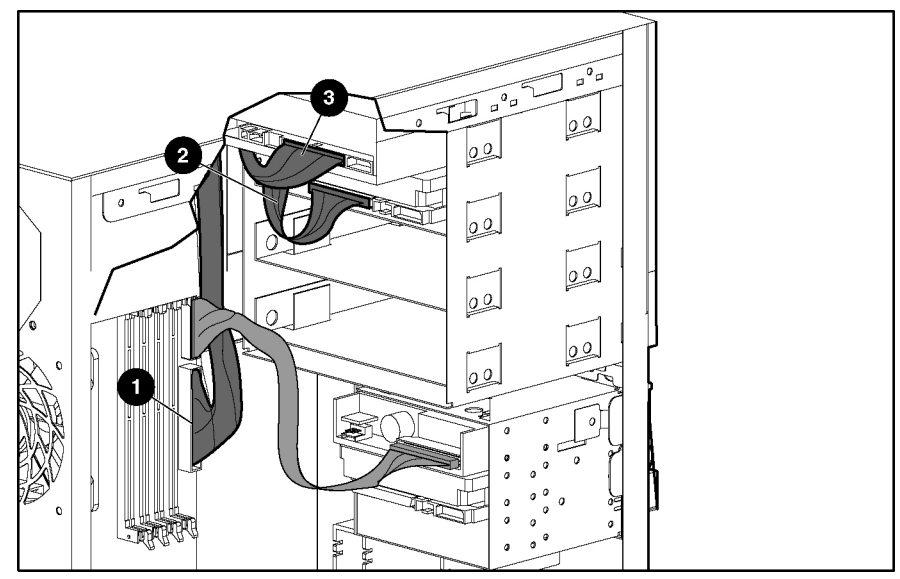

Figure 2-9: ATAPI tape drive cable routing

| Item | Connector              |
|------|------------------------|
| 1    | Integrated IDE channel |
| 2    | Device 1               |
| 3    | Device 0               |

## **Drive Tray**

To remove a drive tray from a removable media bay:

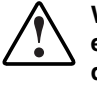

WARNING: To reduce the risk of personal injury and to prevent damage to the equipment, before removing the access panel, be sure that the server is powered down, all cables are disconnected from the back of the server, and the power cord is disconnected from the grounded (earthed) AC outlet.

**NOTE:** The drive trays in the removable media bays can be used to mount internal 3.5-inch hard drives. The rails mounted inside the drive trays can be removed and used to mount other devices in the removable media bays.

- 1. Complete the preparation procedures. Refer to "Preparation Procedures" in this chapter.
- 2. Remove the access panel. Refer to "Access Panel" in this chapter.
- 3. Using a Torx T-15 screwdriver, remove the screws on each side of the drive tray (1), and then gently slide the drive tray out of the front of the chassis (2).

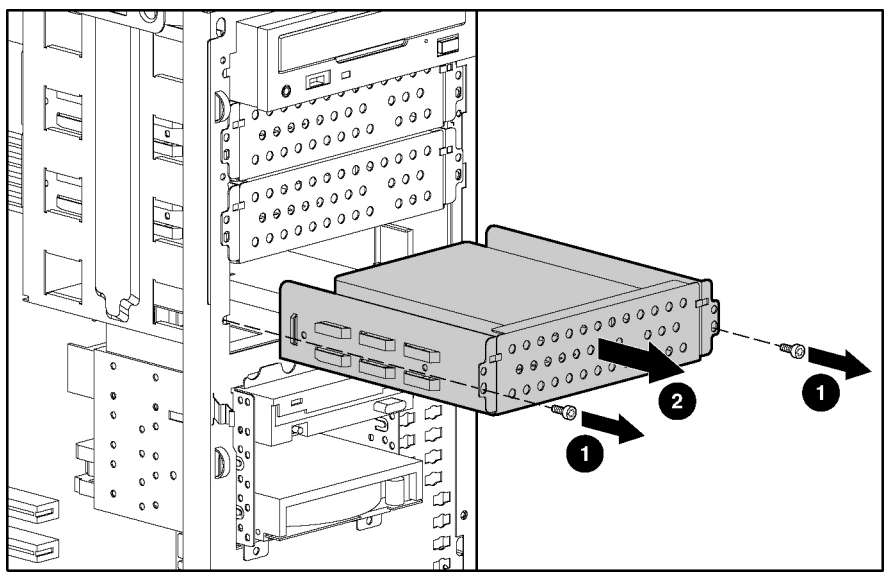

Figure 2-10: Removing a drive tray

To replace a drive tray, reverse steps 2 and 3.

# **Removing a Hard Drive Compartment**

To remove a hard drive compartment:

- 1. Complete the preparation procedures. Refer to "Preparation Procedures" in this chapter.
- 2. Remove the access panel. Refer to "Access Panel" in this chapter.
- 3. Disconnect the power and data cables from the back of all devices in the hard drive compartment being removed.

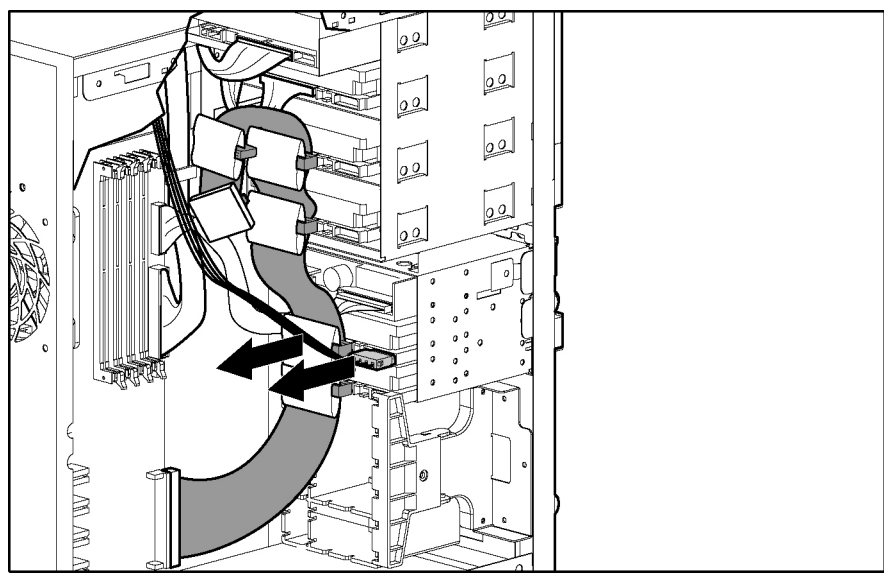

Figure 2-11: Disconnecting power and data cables from the ATA hard drive compartment

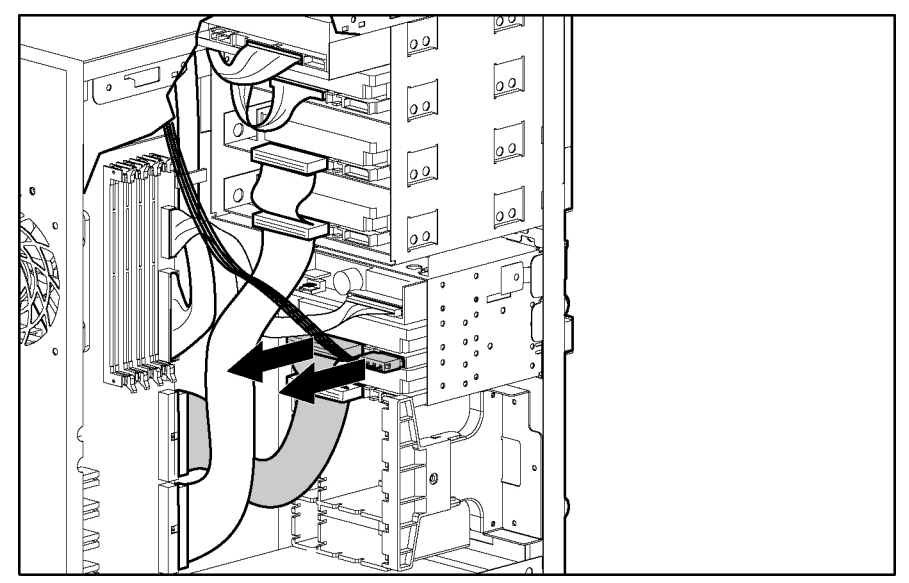

Figure 2-12: Disconnecting power and data cables from the SCSI hard drive compartment

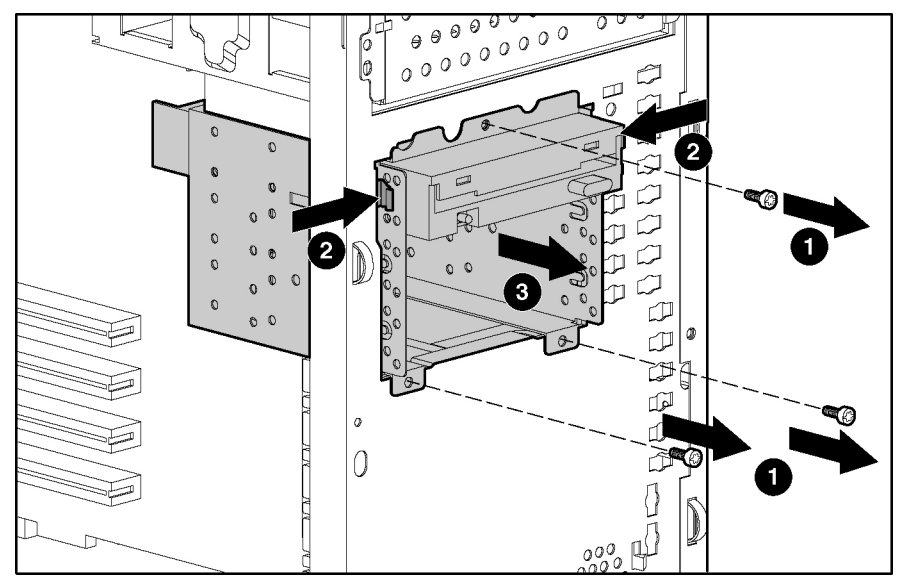

4. Remove the three shipping screws (1), press the tabs on each side of the drive compartment (2), and then pull the drive compartment from the chassis (3).

Figure 2-13: Removing a hard drive compartment

To replace a hard drive compartment, reverse steps 2 through 4.

# **Hard Drives**

To remove a hard drive from the hard drive compartment:

- 1. Complete the preparation procedures. Refer to "Preparation Procedures" in this chapter.
- 2. Remove the access panel. Refer to "Access Panel" in this chapter.
- 3. Disconnect the power and data cables from the back of all devices in the hard drive compartment.
- 4. Remove the hard drive compartment. Refer to "Removing a Hard Drive Compartment" in this chapter.
- 5. Using a Phillips screwdriver, remove the two screws on each side of the drive to be removed (1), and then gently pull the drive out of the drive bay (2).

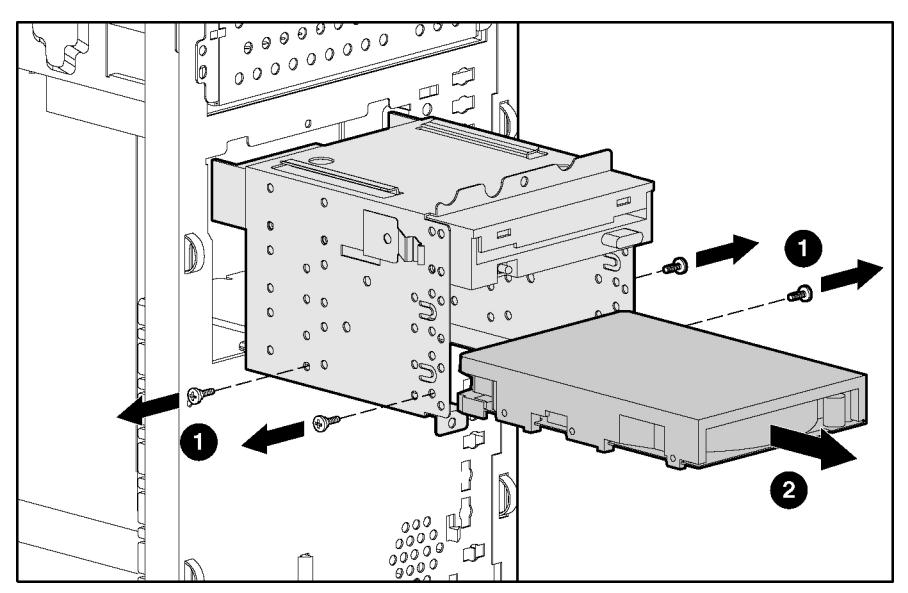

Figure 2-14: Removing a hard drive

To replace the hard drive:

1. Loosen the four diskette drive screws. They do not need to be removed.

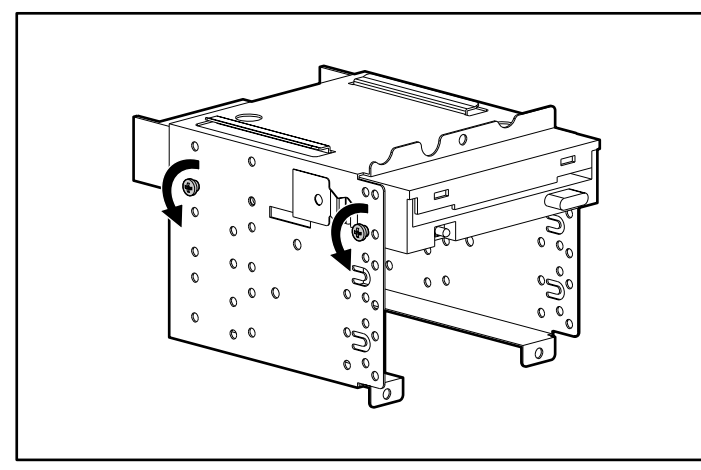

Figure 2-15: Loosening the diskette drive screws

- 2. Slide the drive into the drive bay (1), and then secure it with two screws on each side of the drive compartment (2).
- 3. Tighten the diskette drive screws (3).

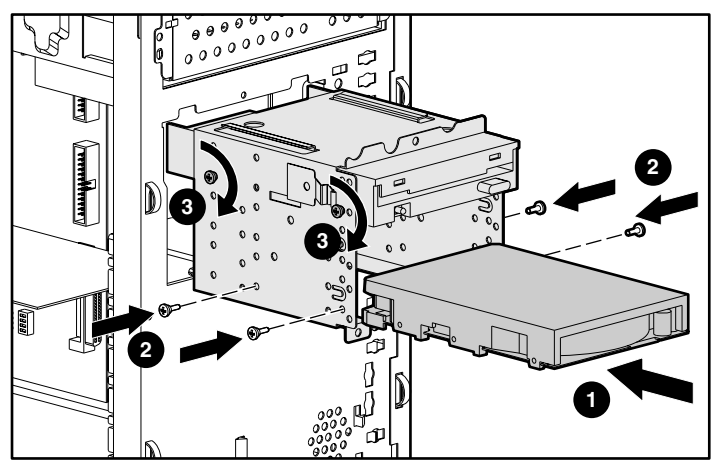

Figure 2-16: Replacing the hard drive

- 4. Slide the drive compartment back into the chassis, and then replace the three shipping screws.
- 5. Reconnect the diskette drive and hard drive cables, and then replace the access panel.

# **Drive Failure Scenarios**

IMPORTANT: This section applies only to ATA models of the ProLiant ML310 server.

When a drive fails:

- Insight Manager notifies you of the drive failure.
- If applicable to the operating system, the RAID status icon changes from green to red to indicate that there is a problem. The icon is represented as a round figure wearing sunglasses and is located in the tray bar at the lower right of the screen.
- Some operating systems will also write to the console and/or a log file.

**IMPORTANT:** Some operating systems do not display the RAID status icon or the icon may be displayed differently.

The following sections provide instructions for rebuilding an array when a drive fails.

### **RAID 0 Configurations**

A drive failure in a RAID 0 configuration causes data loss across the entire array. To recover from a drive failure, the array must be rebuilt from scratch. To rebuild the array:

- 1. Determine the failed drive by viewing the information provided at Power-On Self Test (POST) and in the Integrated ATA RAID Configuration Utility by pressing the **F8** key.
- 2. Power down the server, and then replace the failed drive.
- 3. Reboot the server and configure the array using the menu options in the Integrated ATA RAID Configuration Utility by pressing the **F8** key.

Refer to "Integrated ATA RAID Configuration Utility" in this chapter for information on the utility menu options.

### **RAID 1 Configurations**

**NOTE:** This configuration is the only one where a spare pool configuration will have any value. A spare will provide a means by which a failed drive in a RAID 1 configuration may be rebuilt online.

In a RAID 1 configuration, there are two possible scenarios if a hard drive fails:

- If an online spare is configured:
  - The auto-rebuild process occurs without user intervention, removing the failed drive from the array and adding the spare to the array.
  - Reconfigure the online spare by doing the following:
  - a. Power down the server, and then replace the failed drive.
  - b. Run the Integrated ATA RAID Configuration Utility by pressing the **F8** key, and then configure the drive as a spare.
- If there is not an online spare configured:
  - 1. Power down the server, and then replace the failed drive.
  - 2. Reboot the server.
  - 3. Rebuild the array, choosing one of the following options:
    - a. Run the Integrated ATA RAID Configuration Utility by pressing the **F8** key, and then run **Rebuild**.

or

b. Let the auto-rebuild take place when the operating system is up and running.

Refer to "Integrated ATA RAID Configuration Utility" in this chapter for information on the utility menu options.

#### **RAID 1+0 Configurations**

NOTE: RAID 1+0, RAID 0+1, and RAID 10 are used synonymously.

Four ATA hard drives are required to support a RAID 1+0 configuration.

In a RAID 1+0 situation, multiple drive failures can be handled as long as both elements of a mirror have not failed.

To rebuild the array:

- 1. Power down the server, and then replace the failed drive.
- 2. Reboot the server.
- 3. Rebuild the array, choosing one of the following options:
  - a. Run the Integrated ATA RAID Configuration Utility by pressing the **F8** key, and then run **Rebuild**.

or

b. Let the auto-rebuild take place when the operating system is up and running.

Refer to "Integrated ATA RAID Configuration Utility" in this chapter for information on the utility menu options.

#### Integrated ATA RAID Configuration Utility

The setup screen of the Integrated ATA RAID Configuration Utility has three menu windows:

- Array Information
- Physical Drive Information
- Help Information

#### **Array Information**

**IMPORTANT:** You cannot add drives or remove drives from an array that has already been configured, without destroying the data present on the already configured array.

The **Array Information** window of the setup screen displays all the drive arrays configured. Use this section to create, delete, or edit the existing configurations. The drive arrays are displayed as a node in a tree, like Microsoft<sup>®</sup> Windows<sup>®</sup> Explorer. When opened, each node displays the properties of the array. Press the up arrow and down arrow keys to navigate the properties, and then press the **Enter** key to edit your selection.

#### **Physical Drive Information**

The **Physical Drive Information** window displays all the physical drives connected to the ATA/100 controller channels and their properties. Press the up arrow and down arrow keys to navigate this section. This window cannot be edited.

#### Help

The **Help** window displays hints on available options and provides a list of keys that you can use to perform tasks, such as:

- Switch Windows (the Tab key)—switches the control back and forth between the Array Information and the Physical Drive Information windows.
- Auto Configure RAID 0 (the F1 key)—automatically creates and configures a striped array based on the available physical drives installed.
- Auto Configure RAID 1 (the F2 key)—automatically creates and configures a mirrored array based on the available physical drives installed. You must have a minimum of two free hard drives in the array.
- Auto Configure RAID 0+1 (the F3 key)—automatically creates and configures a RAID 0+1 array based on the available physical drives installed. You must have four hard drives in the array.

**IMPORTANT:** All previous settings are lost when the **Auto Configure** option is run for striped, mirrored, and RAID 0+1 arrays.

- **Create Array** (the **F4** key)—creates a drive array. When this option is selected, a default array template is created. You must edit the array properties to complete the array creation. Use the arrow keys to highlight a property field, and then press the **Enter** key to edit that property. The array properties are as follows:
  - Array Type—selects the intended RAID mode including RAID 0, RAID 1, RAID 0+1, and Spare. The default for the Array Type option is RAID 0.
  - Drive(s)—selects the drives for the array. This term refers to the drive number listed in the Physical Drives Information box, not the number of drives attached. Use the arrow keys, and then press the spacebar to select or deselect the drive or drives. Press the Enter key when done. There is no default for this setting.

Stripe Size—changes the stripe size. This field applies only to RAID 0 arrays. The default stripe size is 64 KB.

**IMPORTANT:** RAID configurations do not support a stripe size less than 32 KB.

You cannot change the stripe size of an array that has been already configured.

- Drive Size—displays the size of the array and cannot be edited. If the array type is stripe, then the drive size is the total of all the drives selected. When mirrored, the drive size is shown by an individual drive.
- Build Array—is used to rebuild the array using a spare drive. When Build Array starts, it prompts the user to select the target drive, and then the rebuild starts. This option applies only to RAID 1 and RAID 0+1 arrays.
- Initialize Array—is used to clear the configuration information from drives attached to the integrated ATA controller.
- **Delete Array** (the **F5** key)—allows you to delete a currently configured array.
- **Restore Old Configuration** (the **F6** key)—restores the configuration that was there before you entered the utility.
- Edit Options (the F7 key)—edits the physical drive option status boxes located in the top right corner of the Physical Drive Information window. The options are as follows:
  - WC-OFF—enables or disables write cache.

**CAUTION:** Enabling write cache may cause data loss or corruption during an unexpected loss of power.

 DMA-ON—enables or disables Direct Memory Access (DMA) transfers, in which data is transferred directly from the memory to the hard drive without microproccesor intervention.

Pressing the **F7** key will allow you to enable or disable these options. Press the **F7** key, move the cursor to the desired box, and then press the spacebar to select the option. When enabled, the option status boxes will change from red to green.

• Save and Exit (the F10 key)—saves the configuration and exits the utility.

If you do not want to save the configuration or any changes that you have made, press the **Esc** key. Respond appropriately to the subsequent message boxes requiring confirmation.

# **Power Switch and LED**

**IMPORTANT:** To completely remove all power from the server, you must disconnect the power cord from the server.

To remove the power switch:

- 1. Complete the preparation procedures. Refer to "Preparation Procedures" in this chapter.
- 2. Remove the access panel. Refer to "Access Panel" in this chapter.
- 3. Disconnect the power switch cable from the system board.

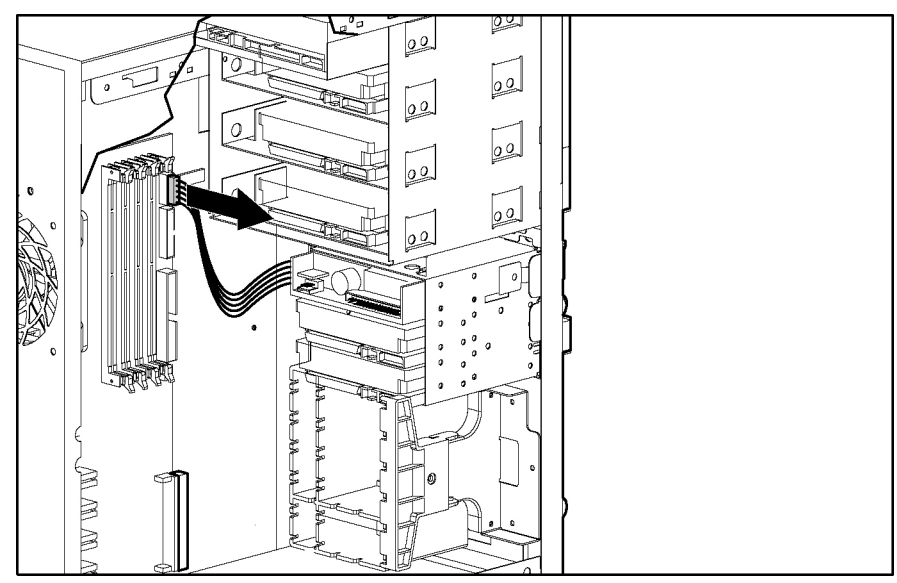

Figure 2-17: Disconnecting the power switch cable from the system board

4. Remove the LED shield from the front of the chassis by pressing the levers (1), and then pulling the shield away from the chassis (2).

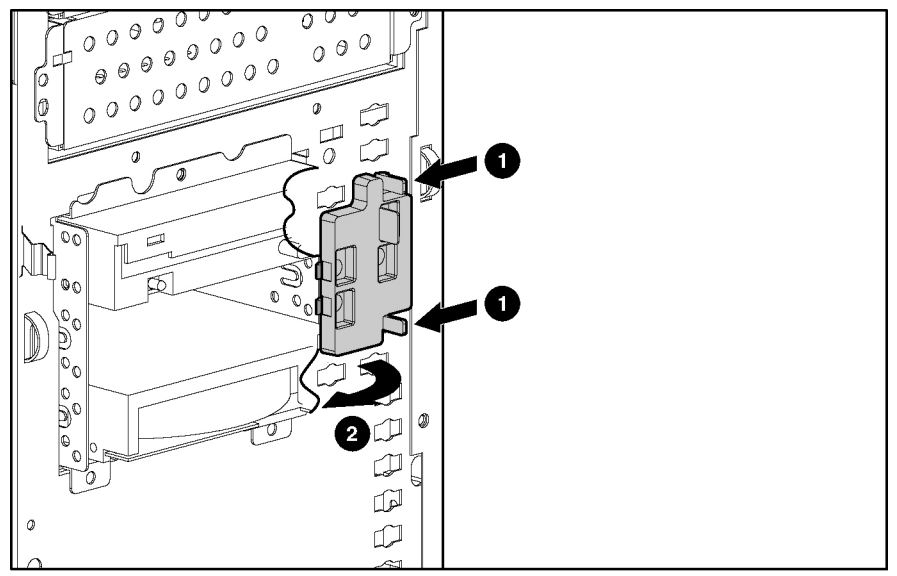

Figure 2-18: Removing the LED shield

- 5. From the front of the chassis, squeeze the sides of the power switch to disengage the two retainer clips from the chassis (1), and then gently remove the power switch from the chassis (2).
- 6. Also from the front of the chassis, squeeze the side of the LED to disengage the two retainer clips from the chassis (3), and then gently remove the LED from the chassis (4). Repeat for other LEDs.

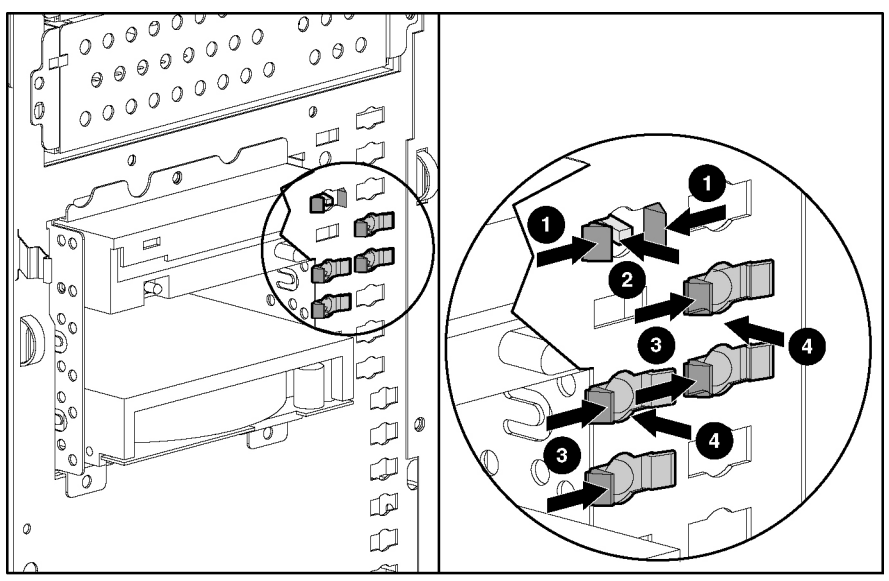

Figure 2-19: Removing the power switch and LED

To replace the power switch and LED, reverse steps 2 through 6.

# Removing a Device from a Removable Media Bay

To remove a device from a removable media bay:

- 1. Complete the preparation procedures. Refer to "Preparation Procedures" in this chapter.
- 2. Remove the access panel. Refer to "Access Panel" in this chapter.
- 3. Disconnect the power and data cables from the back of the device.
- 4. Remove the screws from the front of the removable tray (1).
- 5. Remove the removable media tray from the chassis (2).

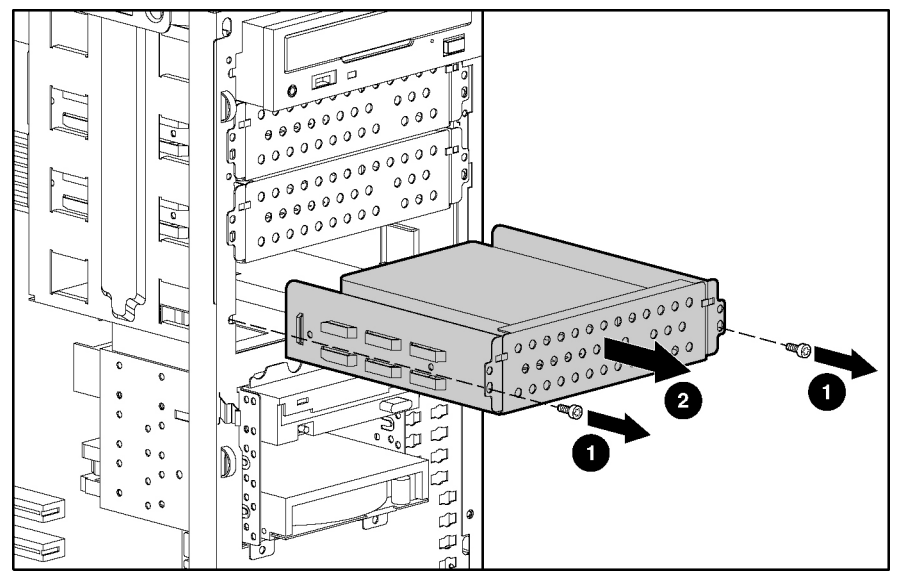

Figure 2-20: Removing the removable media tray from the chassis

- 6. Remove the screws from the bottom of the device (1).
- 7. Remove the device from the tray (2).

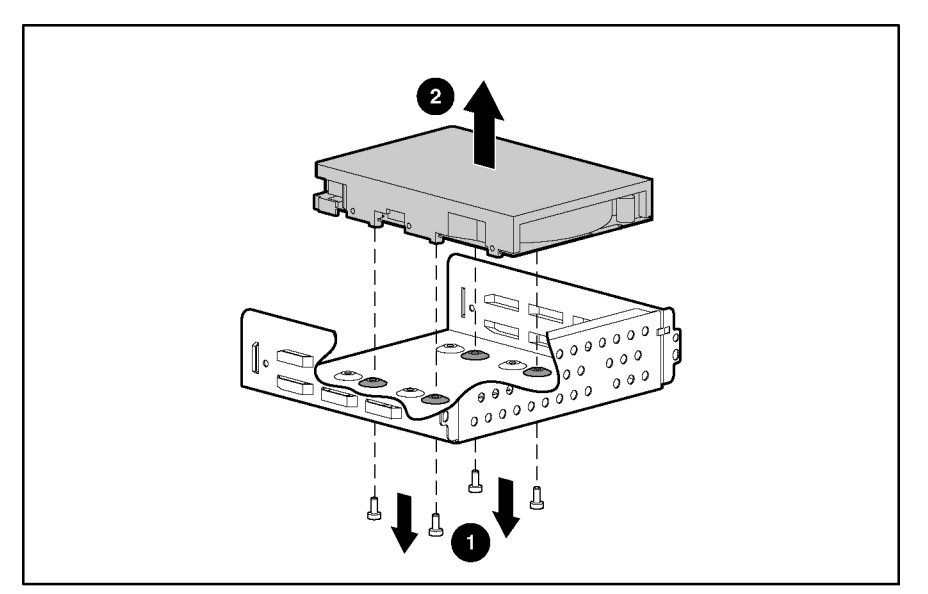

Figure 2-21: Removing a device from the removable media bay

To replace a removable media bay device, reverse steps 2 through 7. Refer to Figure 2-15 to locate the hard drive screws.

# **Expansion Slots**

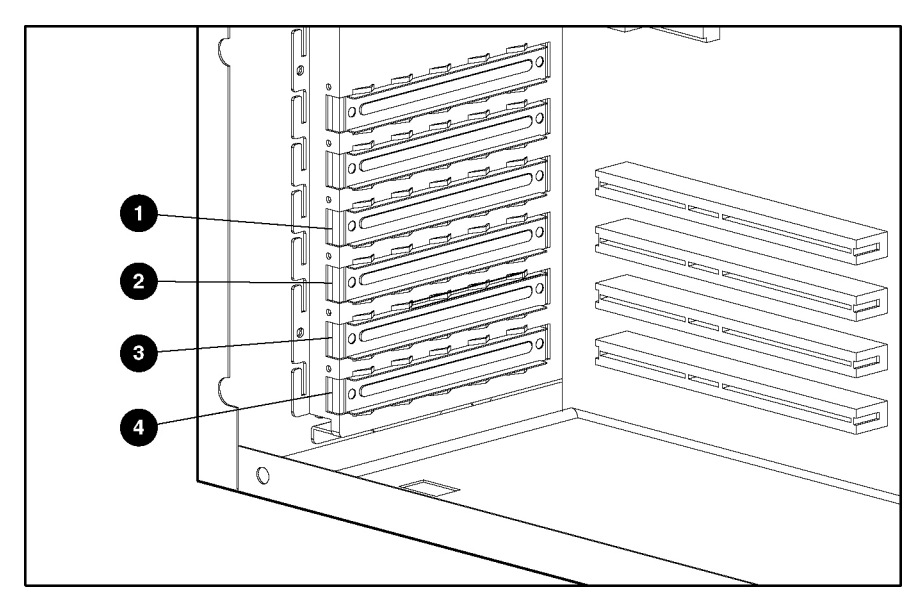

Figure 2-22 and Table 2-4 identify the expansion slot locations.

Figure 2-22: Expansion slot locations

| Table 2-4: | Expansion Slot Locatio | ns |
|------------|------------------------|----|
|------------|------------------------|----|

| Item | Description                       | Slot Number |
|------|-----------------------------------|-------------|
| 1    | 3.3-volt, 33-MHz, 64-bit PCI slot | 1           |
| 2    | 3.3-volt, 33-MHz, 64-bit PCI slot | 2           |
| 3    | 3.3-volt, 33-MHz, 64-bit PCI slot | 3           |
| 4    | 3.3-volt, 33-MHz, 64-bit PCI slot | 4           |

# **Removing an Expansion Slot Retainer**

To remove an expansion slot retainer:

- 1. Complete the preparation procedures. Refer to "Preparation Procedures" in this chapter.
- 2. Remove the access panel. Refer to "Access Panel" in this chapter.
- 3. Release the expansion board retainer by loosening the screw (1) and pivoting the retainer back towards the front of the chassis (2).

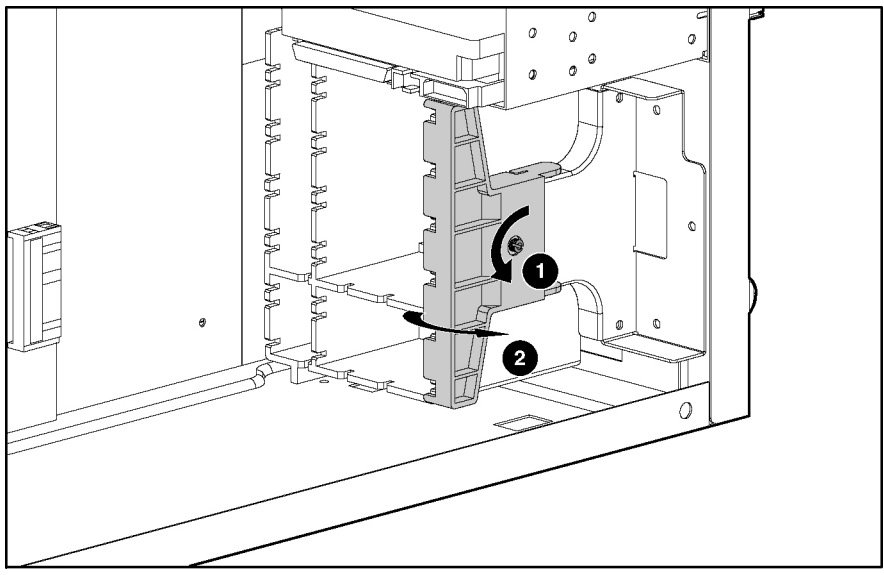

Figure 2-23: Removing an expansion board retainer

To replace an expansion board retainer, reverse steps 2 and 3.

# **Expansion Board Guide**

To remove the expansion board guide:

- 1. Complete the preparation procedures. Refer to "Preparation Procedures" in this chapter.
- 2. Remove the access panel. Refer to "Access Panel" in this chapter.
- 3. Remove all expansion boards supported by the board guide.
- 4. Push in the four locking tabs (1), and then pull the guide back and away from the chassis (2).

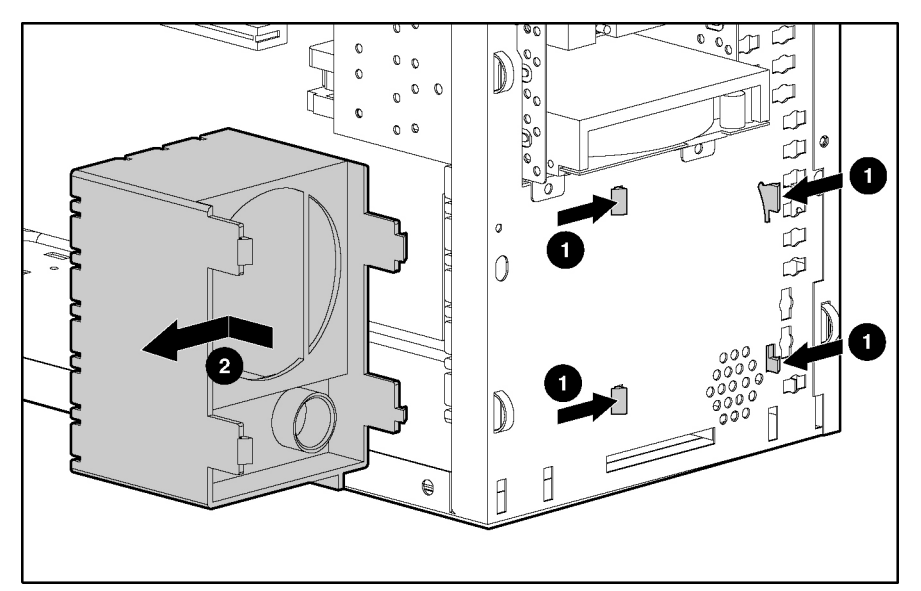

Figure 2-24: Removing the expansion board guide

To replace the expansion board guide, reverse steps 2 through 4.

# **Memory Modules**

The server supports ECC Registered PC2100 DDR SDRAM DIMMs. Additional DIMMs are available to upgrade the memory. The server has four DIMM sockets located on the system board.

**NOTE:** The server supports PC2100 memory, which runs at full speed with a 533-MHz front side bus CPU, and runs at PC1600 speed with a 400-MHz front side bus CPU.

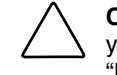

**CAUTION:** Electrostatic discharge (ESD) can damage electronic components. Be sure that you are properly grounded (earthed) before beginning any installation procedure. Refer to "Electrostatic Discharge Information" in this chapter for more information.

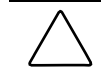

**CAUTION:** When handling a memory module, be careful not to touch any of the contacts. Doing so may damage the module.

The following guidelines must be followed when installing or replacing memory:

- Memory modules must be industry-standard, ECC Registered PC2100 DDR SDRAM DIMMs and support CAS Latency 2.5 (CL=2.5).
- Do not mix ECC and non-ECC SDRAM DIMMs. If different types of memory modules are mixed, the server does not properly function.
- The server supports 128-MB, 256-MB, 512-MB, and 1-GB DIMMs.

NOTE: HP recommends that the DIMMs be installed sequentially in slots 1,2,3, and then 4.

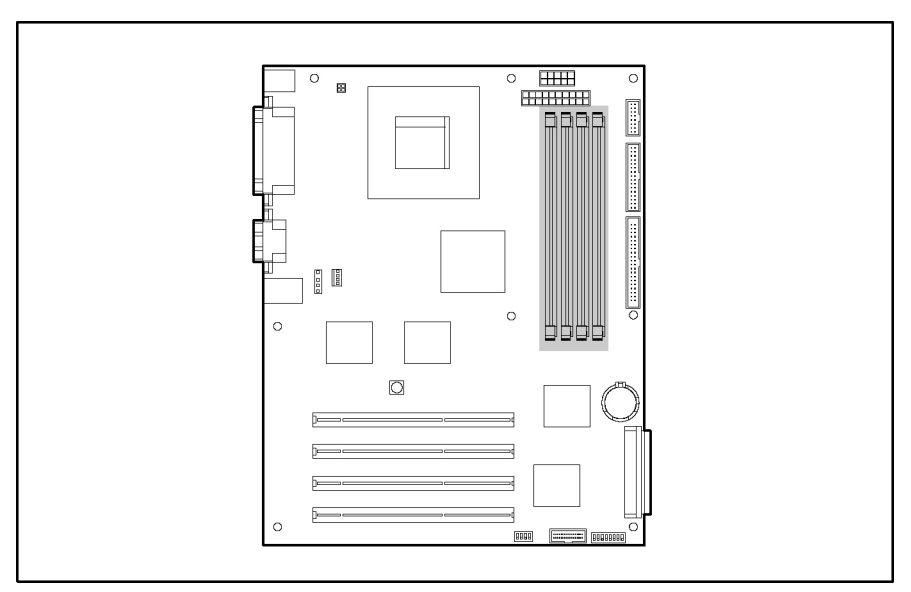

Figure 2-25: Memory module socket locations (SCSI system board)

# **Removing a Memory Module**

To remove a memory module:

- 1. Complete the preparation procedures. Refer to "Preparation Procedures" in this chapter.
- 2. Remove the access panel. Refer to "Access Panel" in this chapter.
- 3. Press outward on both latches of the memory module socket at the same time (1) to release the DIMM and push it partially out of the socket.
- 4. Lift the memory module from the socket (2).

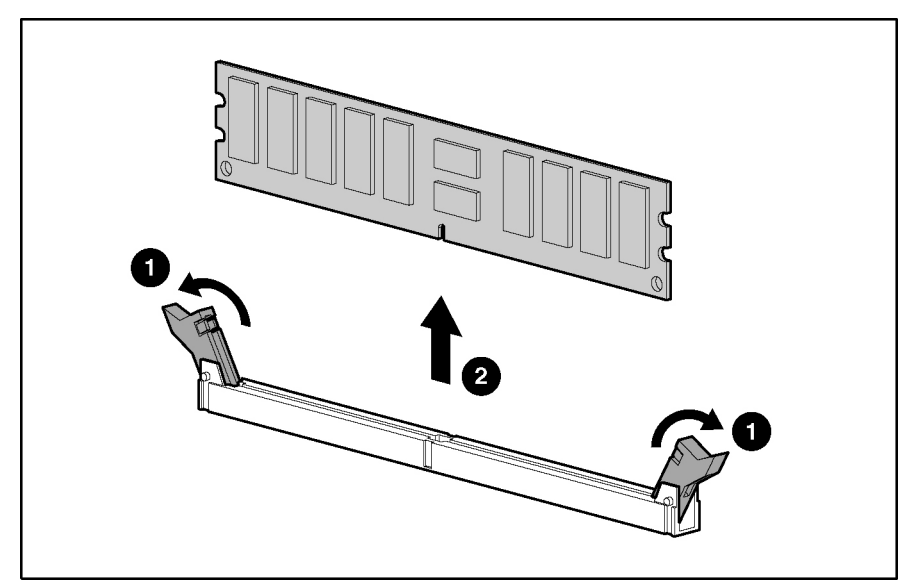

Figure 2-26: Removing a memory module

To replace a memory module, reverse steps 2 through 4.

# **Processor Socket**

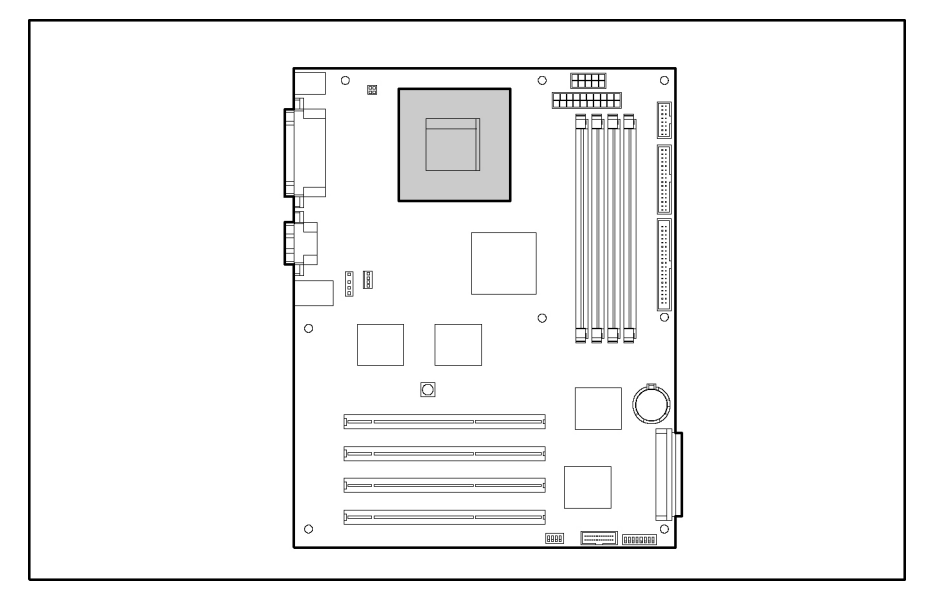

The server comes standard with an Intel<sup>®</sup> Pentium<sup>®</sup> 4 processor.

Figure 2-27: Locating the processor socket

# Processor and Heatsink with CPU Fan Assembly

To remove the heatsink and processor:

**CAUTION:** Electrostatic discharge (ESD) can damage electronic components. Be sure that you are properly grounded (earthed) before beginning any installation procedure. Refer to "Electrostatic Discharge Information" in this chapter for more information.

**CAUTION:** To reduce the risk of personal injury from hot surfaces, allow the internal server components to cool before touching them.

- 1. Complete the preparation procedures. Refer to "Preparation Procedures" in this chapter.
- 2. Remove the access panel. Refer to "Access Panel" in this chapter.
- 3. Lay the server on the right side, so the open side faces up.
- 4. Unplug the CPU fan from the system board.

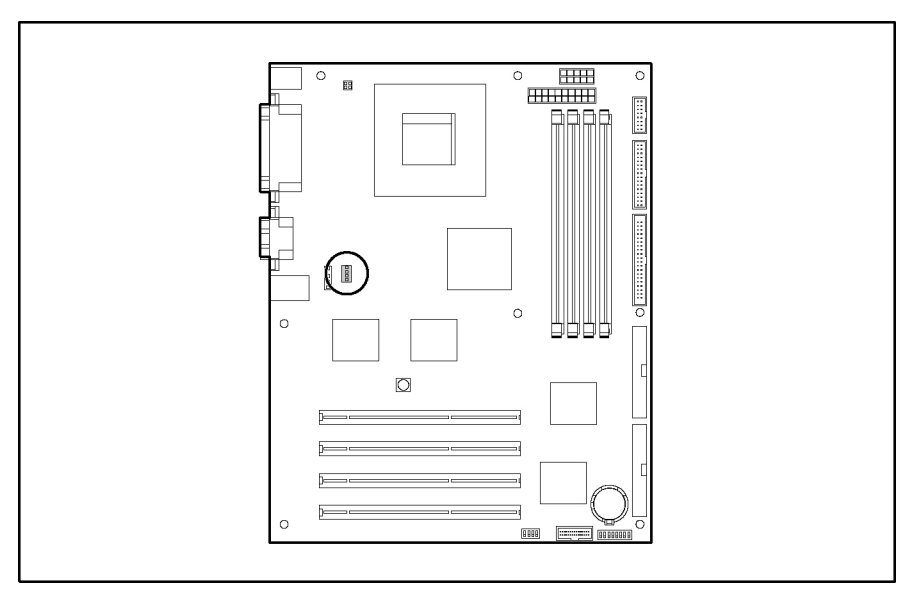

Figure 2-28: CPU fan connector location

5. Push down on the retainer clip levers, and then pull up to remove the levers from the heatsink/CPU fan assembly. Figure 2-29 illustrates one side of the heatsink/CPU fan assembly.

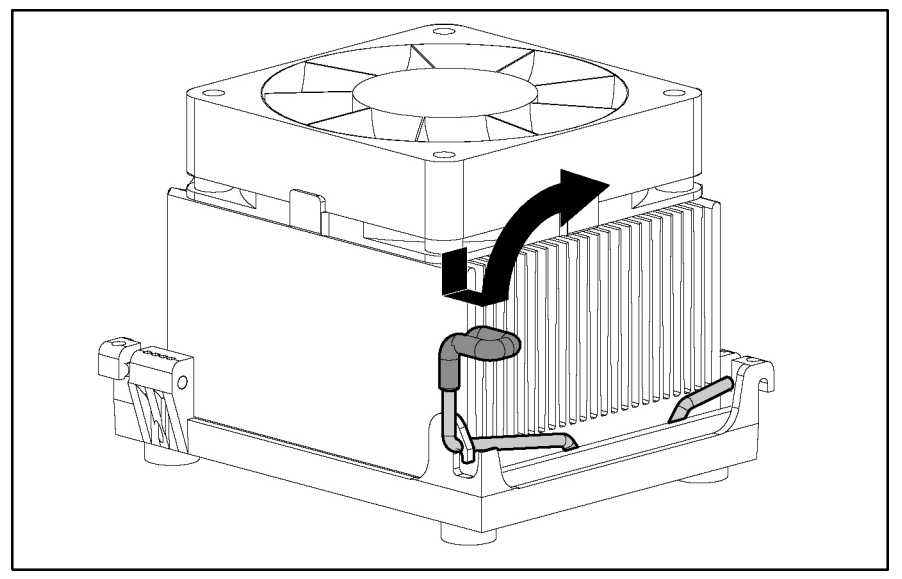

Figure 2-29: Removing the levers from the heatsink/CPU fan assembly

6. Lift the heatsink from the processor.

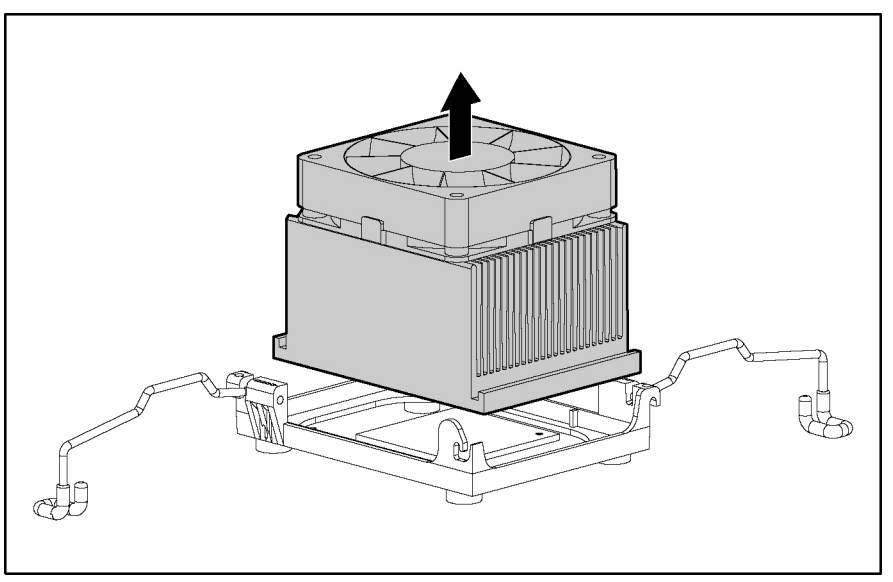

Figure 2-30: Removing the heatsink/CPU fan assembly

7. Raise the processor socket lever (1).

**IMPORTANT:** The processor socket lever must be perpendicular to the system board to unlock the processor unit.

8. Lift the processor out of the socket (2).

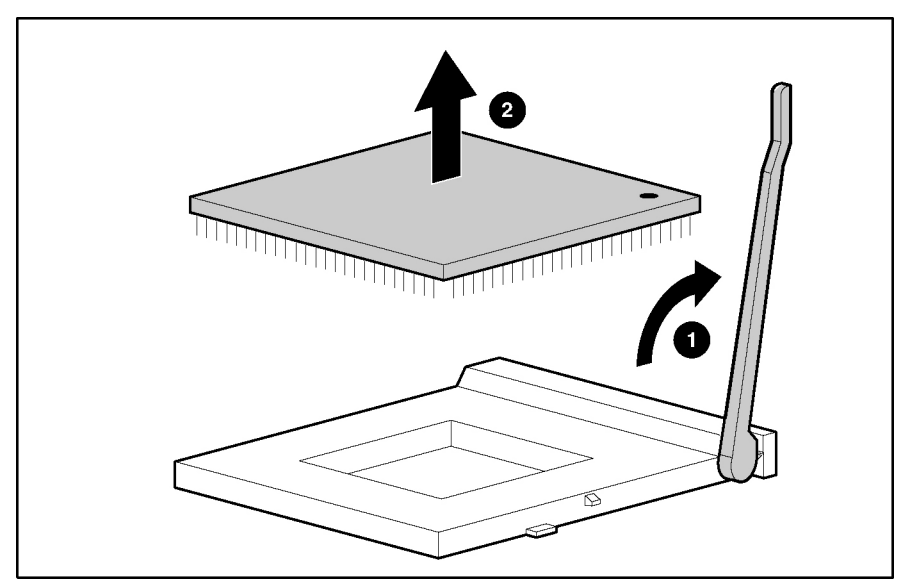

Figure 2-31: Removing the processor

- 9. Lower the processor socket lever.
- 10. Reinstall the access panel and the bezel.

To replace the processor, reverse steps 2 through 10.

# **System Board**

**CAUTION:** Electrostatic discharge (ESD) can damage electronic components. Be sure that you are properly grounded (earthed) before beginning any installation procedure. Refer to "Electrostatic Discharge Information" in this chapter for more information.

To remove the system board:

- 1. Complete the preparation procedures. Refer to "Preparation Procedures" in this chapter.
- 2. Remove the access panel. Refer to "Access Panel" in this chapter.
- 3. Remove all expansion boards seated on the system board.
- 4. Disconnect all cables from the system board.
- 5. Remove the seven screws securing the system board to the chassis (1).
- 6. Slide the system board away from the back of the server, and then pull the system board out of the chassis (2).

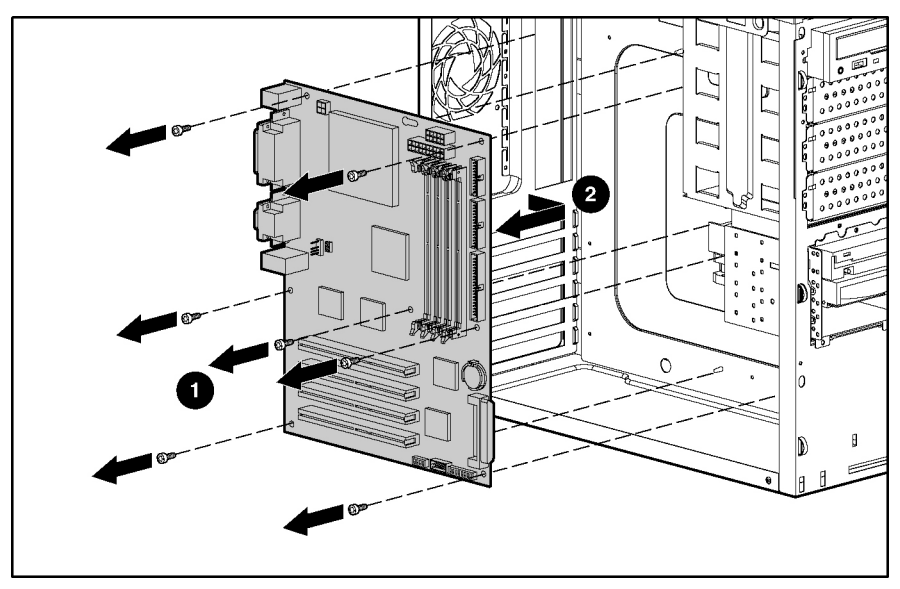

Figure 2-32: Removing the system board

To replace the system board, reverse steps 2 through 6.

**IMPORTANT:** The server serial number must be re-entered through RBSU after replacing the system board. Refer to the "Re-entering the Server Serial Number" section.

# **Power Supply**

To remove the power supply:

WARNING: To reduce the risk of electric shock or damage to the equipment:

- $\Delta$  Unplug the power cord before removing the power supply from the server.
  - Install the power supply before connecting the power cord to the power supply.

**CAUTION:** To avoid dropping the power supply, pull out and hold the power supply with a firm grip.

- 1. Complete the preparation procedures. Refer to "Preparation Procedures" in this chapter.
- 2. Remove the access panel. Refer to "Access Panel" in this chapter.
- 3. Disconnect all power cables from the devices and system board.
- 4. Remove the four screws securing the power supply to the rear of the chassis (1).
- 5. Slide the power supply forward, and then lift the power supply from the chassis (2).

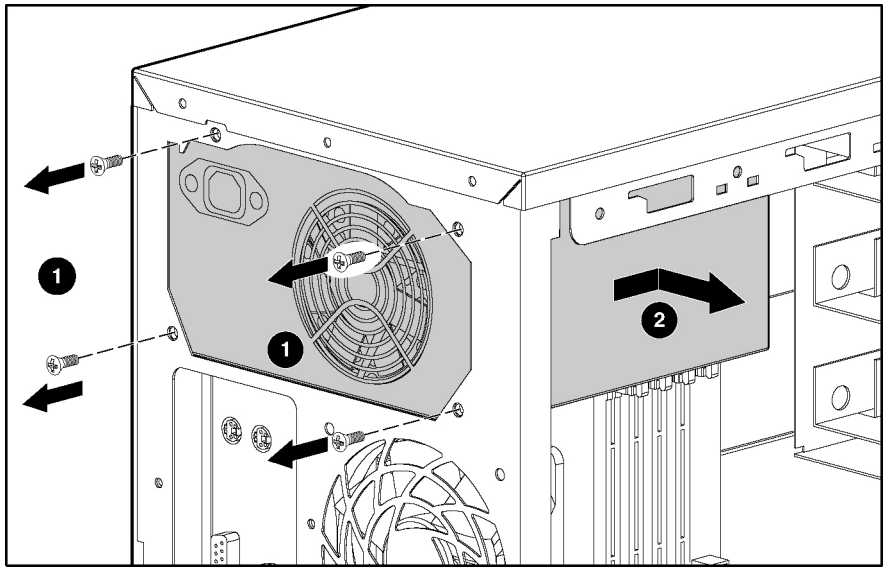

Figure 2-33: Removing the power supply

To replace the power supply, reverse steps 2 through 5.

# **Battery**

The server has nonvolatile memory, which requires a battery to retain server information. The battery is located on the system board.

### **Replacing the Battery**

If the server no longer automatically displays the correct date and time, you may need to replace the battery that provides power to the real-time clock. When replacing the battery, use a 3-volt CR2032 lithium battery.

After you have completed the battery installation, run the ROM-Based Setup Utility (RBSU) by pressing the **F9** key to reconfigure the server. Refer to the *ROM-Based Setup Utility User Guide*.

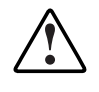

WARNING: The system board contains a lithium battery. There is a risk of fire and chemical burn if the battery is improperly handled. Do not disassemble, crush, puncture, or short external contacts, dispose of in water or fire, or expose the battery to temperatures higher than 60°C (140°F).

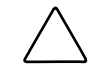

**CAUTION:** To prevent damage to the equipment or loss of information, be sure that the server is powered down, all cables are disconnected from the back of the server, and the power cord is disconnected from the grounded (earthed) AC outlet before removing the access panel.

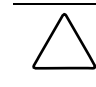

**CAUTION:** Electrostatic discharge (ESD) can damage electronic components. Be sure that you are properly grounded (earthed) before beginning any installation procedure. Refer to "Electrostatic Discharge Information" in this chapter for more information.

To replace the lithium battery on the system board:

- 1. Complete the preparation procedures. Refer to "Preparation Procedures" in this chapter.
- 2. Remove the access panel. Refer to "Access Panel" in this chapter.
- 3. Locate the battery on the system board.

**NOTE:** If you have expansion boards installed, it may be necessary to remove them to gain access to the battery.

4. Press outward on the latch at the top of the battery holder to release the battery (1), and then lift the battery away from the holder (2).

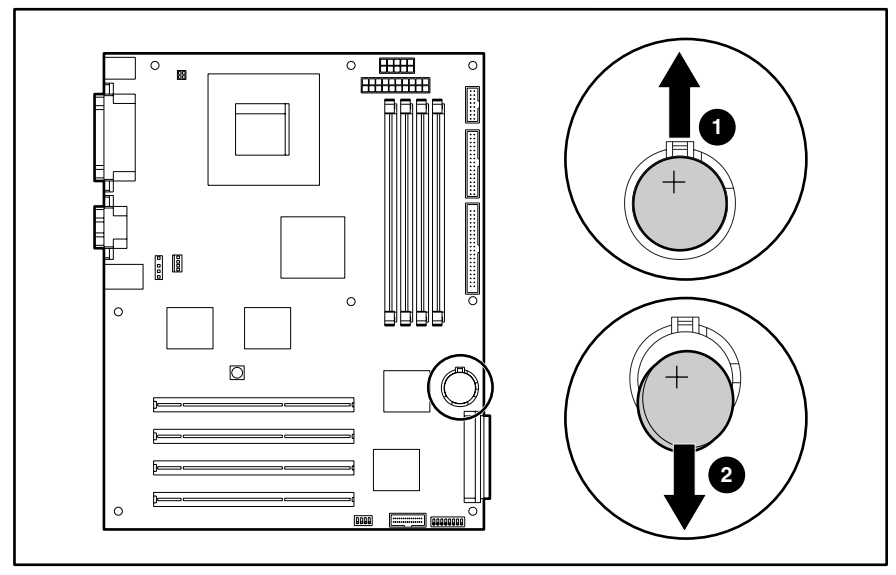

Figure 2-34: Locating and removing the battery from the SCSI system board

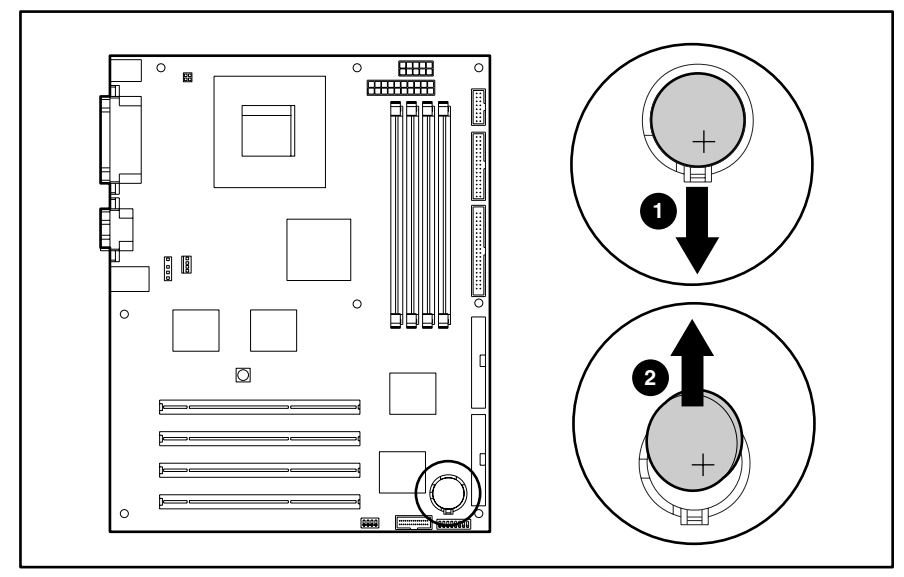

Figure 2-35: Removing the battery from the ATA system board

**IMPORTANT:** Positive (+) polarity must be positioned up.

- 5. Slide the replacement battery into the proper position with the positive (+) side up.
- 6. Replace the server access panel and connect cables to the server.
- 7. Run RBSU to reconfigure the server by pressing the **F9** key when prompted during server startup. Refer to the *ROM-Based Setup Utility User Guide* for more information on RBSU.

# **Re-entering the Server Serial Number**

After replacing the system board or clearing the NVRAM, the server serial number must be re-entered.

- 1. During the server startup sequence, press the F9 key to access RBSU.
- 2. Select the System Options menu.
- 3. Select Serial Number. The following warning is displayed:

WARNING! WARNING! WARNING! The serial number is loaded into the system during the manufacturing process and should NOT be modified. This option should ONLY be used by qualified service personnel. This value should always match the serial number sticker located on the chassis.

Press the **Enter** key to clear the warning.

- 4. Enter the serial number and press the **Enter** key.
- 5. Press the **Escape** key to close the menu.
- 6. Press the Escape key to exit RBSU.
- 7. Press the F10 key to confirm exiting RBSU. The server will automatically reboot.

# **3** Diagnostic Tools

This chapter provides an overview of the software and firmware diagnostic tools available for the HP ProLiant ML310 server.

# **Diagnostic Tools Utility Overview**

The following utilities were developed to assist in diagnosing problems, testing the hardware, and monitoring and managing the ProLiant ML310 server hardware.

| Table 3-1: | <b>Diagnostic Tools</b> |
|------------|-------------------------|
|------------|-------------------------|

| ΤοοΙ                           | What it is                                                                                                    | How to run it                                                                                                    |
|--------------------------------|----------------------------------------------------------------------------------------------------|----------------------------------------------------------------------------------------------------|
| HP Diagnostics Utility         | Utility to assist testing and/or verifying<br>operation of HP hardware. If problems are<br>found, HP Diagnostics isolates failures<br>down to the replaceable part whenever<br>possible.                                                                                                    | Diagnostics and utilities must be accessed<br>when a system configuration error is<br>detected during Power-On Self-Test (POST).<br>For a complete list of POST error messages,<br>refer to the <i>HP Servers Troubleshooting</i><br><i>Guide</i> .                                                                                                    |
|                                |                                                                                                    | HP Diagnostics software is also available on<br>the SmartStart CD. A Diagnostics diskette<br>can be created from the SmartStart CD, and<br>Diagnostics can then be run from the<br>diskette.                                                                                                    |
| Insight Manager<br>application | A client/server application used to<br>remotely manage HP systems in a<br>network environment. Reports hardware<br>fault conditions (both failure and<br>prefailure) and collects data for reporting<br>and graphing.                                                                                                    | For more information, refer to the Management CD and the <i>Insight Manager User Guide</i> .                                                                                                    |
| Survey Utility                 | An online information-gathering program<br>that runs on servers, gathering critical<br>hardware and software information from<br>various sources. A utility for servers<br>running the Microsoft® Windows® 2000,<br>Linux, or Novell NetWare operating<br>system.<br>If a significant change occurs between<br>data-gathering intervals, previous<br>information is marked, and the survey text<br>file is appended to reflect the latest<br>configuration and changes since the last<br>configuration. This utility provides a<br>historical record of change events for<br>server hardware and software. | Survey Utility automatically runs at startup<br>and on specified time intervals. You can<br>modify the data-gathering interval by<br>modifying the command-line parameters.<br>For more information on Survey Utility,<br>including installation and application<br>procedures, refer to the <i>Survey Utility Online</i><br><i>Help User Guide</i> accessed through the<br>support link on<br>www.hp.com |

continued

| Tool                              | What it is                                                                                                    | How to run it                                                                                                    |
|-----------------------------------|----------------------------------------------------------------------------------------------------|----------------------------------------------------------------------------------------------------|
| SmartStart software               | Located on the SmartStart CD, SmartStart<br>is the intelligent way to set up the HP<br>server. The SmartStart CD is used to load<br>the system software, thereby achieving a<br>well-integrated server and ensuring<br>maximum dependability and supportability.<br>The SmartStart CD contains diagnostic<br>utilities and ROMPaq tools.                                                                                                    | Power up from the SmartStart CD.                                                                                                    |
| SmartStart Diskette<br>Builder    | Creates a diskette version of the utility from the SmartStart CD.                                                                                                    | Use a workstation running the Microsoft<br>Windows 95, Windows 98, Windows NT®,<br>or Windows 2000 operating system. You<br>also need several 1.44-MB diskettes. Insert<br>the SmartStart CD into the workstation drive.<br>The CD automatically runs the Diskette<br>Builder Utility; however, if the server does<br>not support the auto-run feature, use<br>Windows Explorer to run<br><i>CD-ROM drive</i><br>IDSKBLDR\DSKBLDR.EXE. |
| ROMPaq Utility                    | Utility that upgrades the current system ROM.                                                                                                    | Insert a ROMPaq diskette into the diskette drive, remove power from the server, and then power up the server again.                                                                                                    |
| System Firmware<br>Update         | Utility that updates system firmware on<br>remote servers from a central location<br>(used in conjunction with the Remote<br>Deployment Utility Console)                                                                                                    | Latest maintenance ROM executable file can<br>be downloaded from<br>www.hp.com/support/files/server/us/do<br>wnload/9861.html                                                                                                    |
| ROM-Based Setup<br>Utility (RBSU) | <ul> <li>Utility used to configure some hardware installed in or connected to the server. Specifically, it can:</li> <li>Resolve resource conflicts in areas such as memory, port addresses, and interrupts (IRQs).</li> <li>Configure PCI boards automatically.</li> <li>Manage installation of memory, processor upgrades, and mass storage devices such as hard drives, tape drives, and diskette drives.</li> <li>Store configuration information in nonvolatile memory.</li> <li>Configure the platform for an operating system.</li> </ul> | Run RBSU directly from the system ROM by<br>pressing the <b>F9</b> key when prompted during<br>POST to enter the utility.                                                                                                    |

#### Table 3-1: Diagnostic Tools continued

continued

| ΤοοΙ                                                                                              | What it is                                                                                                    | How to run it                                                                                                    |
|---------------------------------------------------------------------------------------------------|----------------------------------------------------------------------------------------------------|----------------------------------------------------------------------------------------------------|
| Automatic Server<br>Recovery (ASR)                                                                | A tool that lets the server restart<br>automatically after a catastrophic<br>operating system failure, including<br>software errors, OS lockups,<br>environmental abnormalities, and some<br>hardware errors.                                                                         | This tool is a function of the<br>hardware/software system through RBSU.<br>Be sure that this tool is enabled through<br>RBSU. The systems management drive<br>must be loaded to activate ASR.                                                           |
|                                                                                                   | A system failsafe timer, the ASR timer, is<br>started when the HP System Management<br>driver, also known as the health driver, is<br>loaded. The Insight Manager console<br>notifies you in the event of an ASR restart.<br>You can disable ASR from the Insight<br>Manager console. |                                                                                                    |
| Integrated ATA RAID<br>Configuration Utility                                                      | Supports and configures RAID arrays. The features include:                                                                                                    | After all hard drives have been installed and connected, press the <b>F8</b> key during startup                                                                                                    |
| (ATA models only)                                                                                 | Optimized drive access                                                                                                    | to run the Integrated ATA RAID                                                                                                    |
|                                                                                                   | <ul> <li>RAID support before operating<br/>system loads</li> </ul>                                                                                                    | screen. ROM will automatically configure<br>drives to RAID 0 if you do not run the <b>F8</b><br>utility                                                                                                    |
|                                                                                                   | Automatic detection and configuration                                                                                                    | To turn off the Integrated ATA BAID                                                                                                    |
|                                                                                                   | Ability to handle configuration                                                                                                    | Management:                                                                                                    |
| <ul> <li>Support for PIO modes 0-4,<br/>modes 0-2, and Ultra DMA<br/>(0-5 for ATA/100)</li> </ul> | <ul> <li>Support for PIO modes 0-4, MDMA<br/>modes 0-2, and Ultra DMA modes 0-5</li> </ul>                                                                                                    | <ul> <li>In Microsoft operating systems,<br/>right-click on the tray icon and select<br/>Quit Spy.</li> </ul>                                                                                                    |
|                                                                                                   | (0-5 for ATA/100)                                                                                                    | In Novell operating systems, enter                                                                                                    |
|                                                                                                   | • Support for RAID levels 0, 1, and 1+0                                                                                                    | Unload Spy at the console.                                                                                                    |
|                                                                                                   | Multiple drive rebuilding                                                                                                    | Spy-Stop at the prompt.                                                                                                    |
|                                                                                                   | <ul> <li>Special handling of error log, spare<br/>drive, and rebuilding</li> </ul>                                                                                                    | Turning off this utility turns off the ability for<br>online spares to be rebuilt in the event there<br>is a drive failure. You need to power up the<br>server and rebuild the spare in the RAID<br>Configuration Utility by pressing the <b>F8</b> key. |
|                                                                                                   |                                                                                                    | To turn on the Integrated ATA RAID<br>Configuration Utility:                                                                                                    |
|                                                                                                   |                                                                                                    | <ul> <li>In Microsoft operating systems, power<br/>up the server or log off the server and<br/>then log back on.</li> </ul>                                                                                                    |
|                                                                                                   |                                                                                                    | • In Novell operating systems, enter Load Spy at the console.                                                                                                    |
|                                                                                                   |                                                                                                    | • In Linux operating systems, enter<br>Spy-Start at the prompt.                                                                                                    |
| Power-On Self-Test<br>(POST)                                                                      | The POST is a series of diagnostic tests<br>that checks firmware and assemblies to<br>ensure that the server is properly<br>functioning.                                                                                                    | POST runs automatically on HP servers when the server is powered up.                                                                                                    |

#### Table 3-1: Diagnostic Tools continued

# **For More Information**

For detailed information about each of these diagnostic tools, refer to the *HP Servers Troubleshooting Guide* on the Documentation CD. For the most recent version of this guide, refer to the Reference Library on the HP ProLiant ML310 page at

www.hp.com

This chapter contains illustrations and tables identifying connectors, switches, and LED locations on the system board and rear panel for the HP ProLiant ML310 server.

# Connectors

This section contains graphics and tables identifying connector and component locations on the system board and rear panel of the server.

### **System Board Components**

Figure 4-1 and Table 4-1 identify the SCSI system board components for the server.

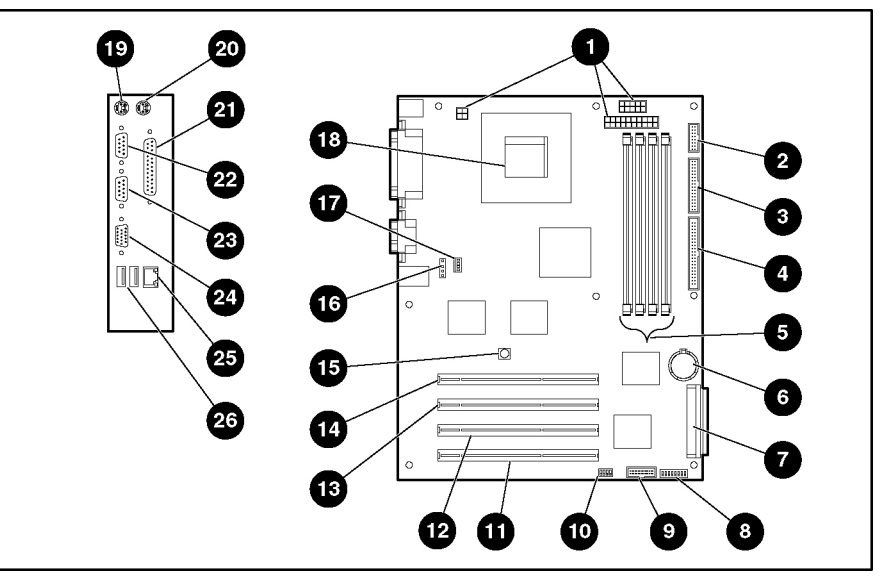

Figure 4-1: SCSI system board components

| Item | Component                       | Item | Component                   |
|------|---------------------------------|------|-----------------------------|
| 1    | Power supply connectors         | 14   | 64-bit PCI expansion slot 1 |
| 2    | Power switch assembly connector | 15   | NMI switch                  |
| 3    | Diskette drive connector        | 16   | System fan connector        |
| 4    | IDE connector (ATAPI devices)   | 17   | CPU fan connector           |
| 5    | DIMM slots                      | 18   | Processor socket            |
| 6    | CR2032 battery                  | 19   | Keyboard connector          |
| 7    | SCSI connector                  | 20   | Mouse connector             |
| 8    | System configuration switch     | 21   | Parallel port               |
| 9    | RIB 30-pin header               | 22   | Serial port connector B     |
| 10   | System ID switch                | 23   | Serial port connector A     |
| 11   | 64-bit PCI expansion slot 4     | 24   | Video connector             |
| 12   | 64-bit PCI expansion slot 3     | 25   | RJ-45 Ethernet connector    |
| 13   | 64-bit PCI expansion slot 2     | 26   | USB port connectors         |

Table 4-1: SCSI System Board Components

**Note:** For information on system board LEDs and system configuration switch settings, refer to "Appendix E" in the *HP ProLiant ML310 Server Setup and Installation Guide*.

### ATA System Board

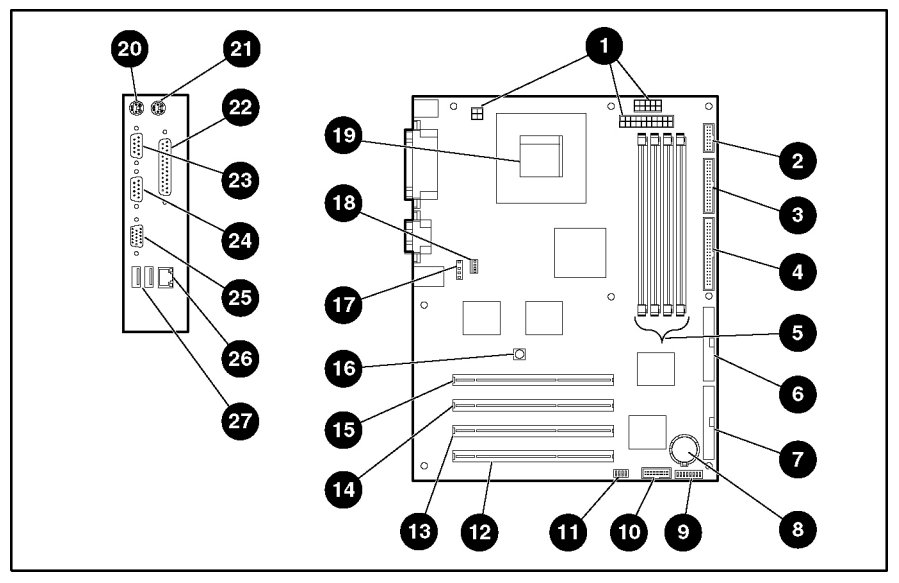

Figure 4-2 and Table 4-2 identify the ATA system board components for the server.

Figure 4-2: ATA system board components

| Item | Component                                 | Item | Component                            |
|------|-------------------------------------------|------|--------------------------------------|
| 1    | Power supply connectors                   | 15   | 64-bit PCI expansion slot 1          |
| 2    | Power switch assembly connector           | 16   | NMI switch                           |
| 3    | Diskette drive connector                  | 17   | System fan connector                 |
| 4    | IDE connector (ATAPI devices)             | 18   | CPU fan connector                    |
| 5    | DIMM slots                                | 19   | Processor socket                     |
| 6    | ATA/100 RAID primary connector            | 20   | Keyboard connector                   |
| 7    | ATA/100 RAID secondary connector          | 21   | Mouse connector                      |
| 8    | CR2032 battery *                          | 22   | Parallel port                        |
| 9    | System configuration switch               | 23   | Serial port connector B              |
| 10   | RIB 30-pin header                         | 24   | Serial port connector A              |
| 11   | System ID switch                          | 25   | Video connector                      |
| 12   | 64-bit PCI expansion slot 4               | 26   | RJ-45 Ethernet connector             |
| 13   | 64-bit PCI expansion slot 3               | 27   | USB port connectors                  |
| 14   | 64-bit PCI expansion slot 2               |      |                                      |
| Nata | For information on quatern beaud I FDs on | -I I | finantian and the setting of a state |

#### Table 4-2: ATA System Board Components

**Note:** For information on system board LEDs and system configuration switch settings, refer to "Appendix E" in the *HP ProLiant ML310 Server Setup and Installation Guide*.

\* For information on how to replace the battery, refer to "Replacing the Battery" in Chapter 2.

# **Rear Panel Connectors**

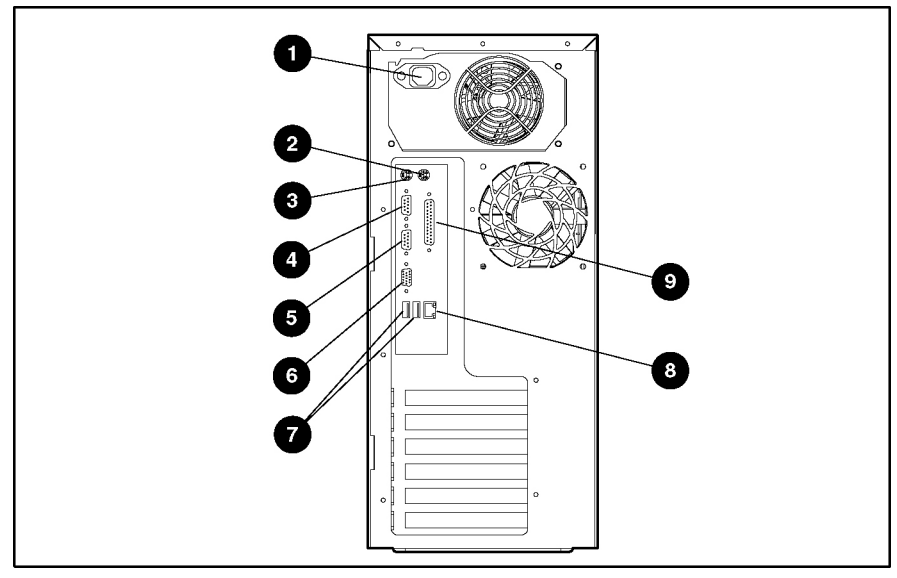

Figure 4-3 and Table 4-3 identify the rear panel connectors for the server.

Figure 4-3: Rear panel connectors

| Table 4-3: Rear Panel Connecto | rs |
|--------------------------------|----|
|--------------------------------|----|

| Item | Description             | Item | Description              |
|------|-------------------------|------|--------------------------|
| 1    | Power cord connector    | 6    | Video connector          |
| 2    | Mouse connector         | 7    | USB ports                |
| 3    | Keyboard connector      | 8    | RJ-45 Ethernet connector |
| 4    | Serial port connector B | 9    | Parallel port            |
| 5    | Serial port connector A |      |                          |

# **Internal SCSI Components**

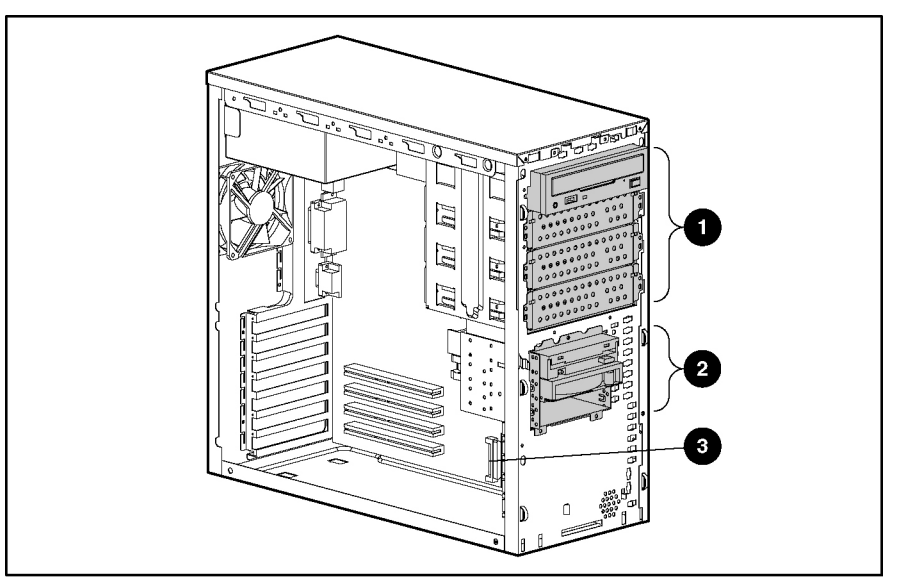

Figure 4-4: Internal SCSI components

| Table 4-4: | Internal | SCSI | Components |
|------------|----------|------|------------|
|------------|----------|------|------------|

| Item | Description               |
|------|---------------------------|
| 1    | Removable media bay area  |
| 2    | Hard drive bay area       |
| 3    | Internal SCSI connector A |

# **Internal ATA Components**

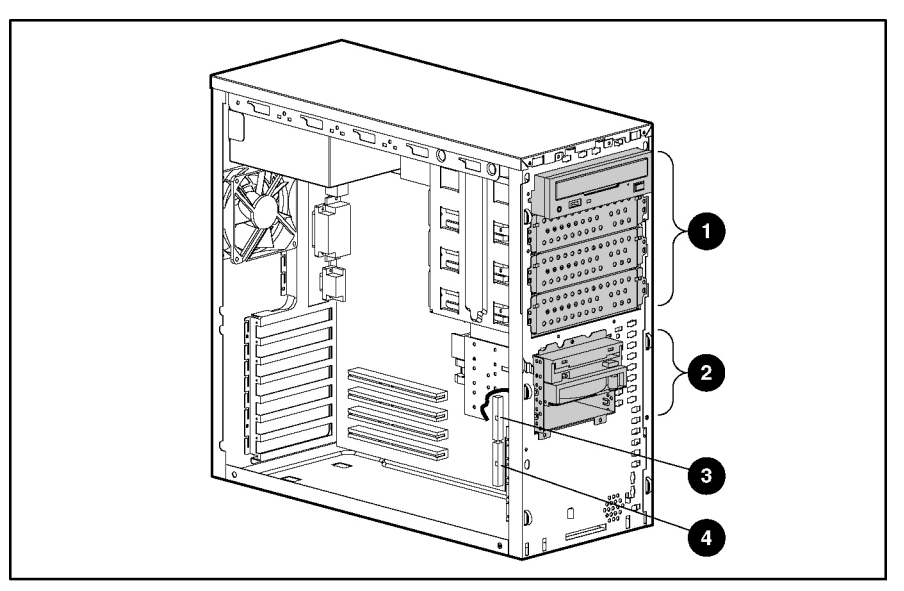

Figure 4-5: Internal ATA components

| Table 4-5: | Internal ATA | Components |
|------------|--------------|------------|
|------------|--------------|------------|

| Item | Description                  |  |
|------|------------------------------|--|
| 1    | Removable media bay area     |  |
| 2    | Hard drive bay area          |  |
| 3    | ATA/100 primary controller   |  |
| 4    | ATA/100 secondary controller |  |

# **Switches**

The server contains two switchbanks. This section explains the use of each reserved and nonreserved switch.

# System Configuration Switch

Figure 4-6 and Table 4-6 identify the system configuration switch default settings for the server.

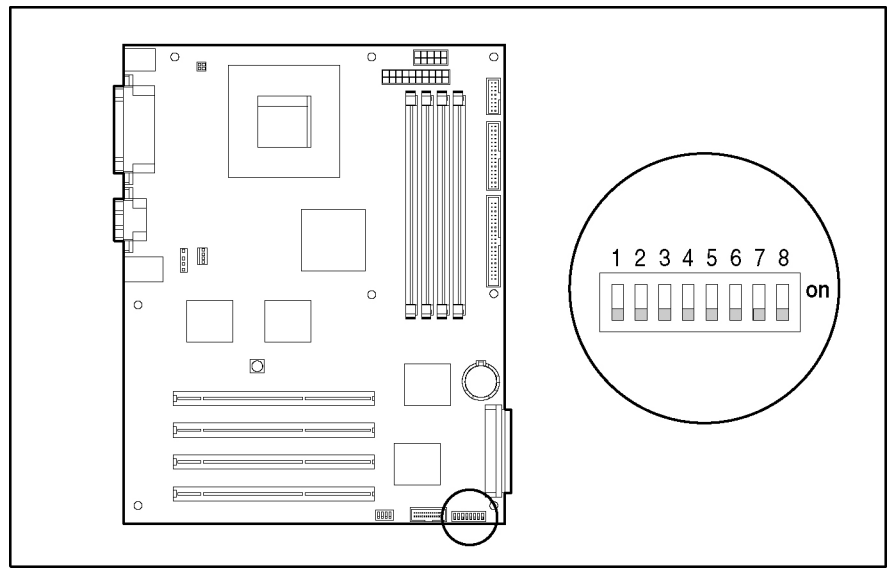

Figure 4-6: System configuration switch default settings

| Position | Default | Description              | Settings                                                                                    |
|----------|---------|--------------------------|---------------------------------------------------------------------------------------------|
| 1        | Off     | Reserved                 | N/A                                                                                         |
| 2        | Off     | Lock configuration       | Off = Normal<br>operation                                                                   |
|          |         |                          | On = Configuration<br>changes cannot be<br>made                                             |
| 3        | Off     | Tower/rack configuration | Off = Tower<br>configuration                                                                |
|          |         |                          | On = Rack<br>configuration                                                                  |
| 4        | Off     | Diskette boot            | Off = Observe RBSU diskette boot selection                                                  |
|          |         |                          | On = Override RBSU<br>setting and allow<br>diskette boot selection                          |
| 5        | Off     | Password disable         | Off = Enable<br>password prompts                                                            |
|          |         |                          | On = Disable<br>password prompts                                                            |
| 6        | Off     | Clear CMOS and NVRAM*    | Off = Normal                                                                                |
|          |         |                          | On = When the server<br>is powered up, all<br>system configuration<br>information is erased |
| 7        | Off     | Reserved**               | N/A                                                                                         |
| 8        | Off     | Reserved**               | N/A                                                                                         |

Table 4-6: System Configuration Switch Default Settings

\* The server serial number must be re-entered through RBSU after clearing the NVRAM. Refer to "Re-entering the Server Serial Number" in Chapter 2.

\*\* Switch positions 7 and 8 are reserved for HP authorized service providers only. Do not change the specified default setting for these positions, unless instructed otherwise.
## System ID Switch Settings

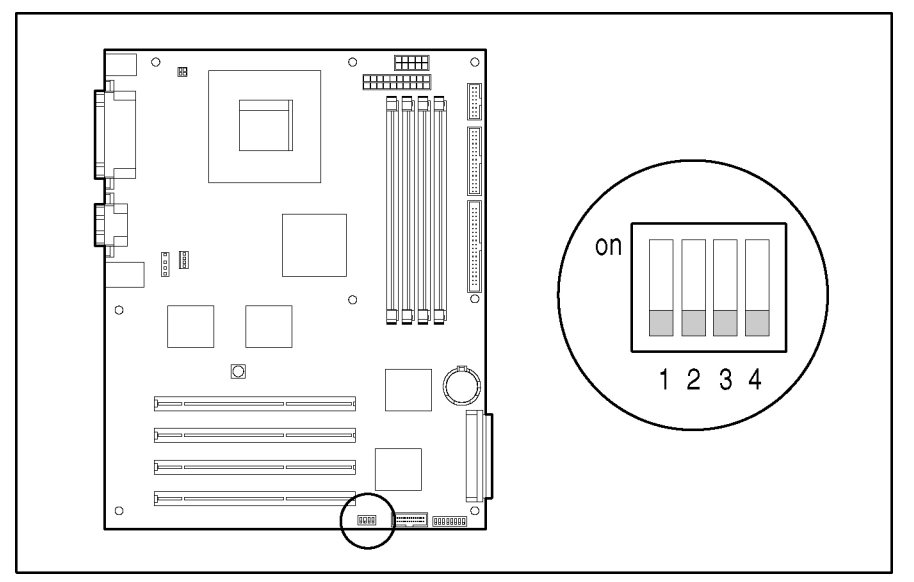

Figure 4-7 and Table 4-7 identify the system ID switch settings for the server.

Figure 4-7: System ID switch default settings

| Table 4-7: | System II | ) Switch | Default | Settings |
|------------|-----------|----------|---------|----------|
|------------|-----------|----------|---------|----------|

| Item | Default | Function |  |
|------|---------|----------|--|
| 1    | Off     | Reserved |  |
| 2    | Off     | Reserved |  |
| 3    | Off     | Reserved |  |
| 4    | Off     | Reserved |  |

# LEDs

This section contains graphics information on the following LEDs:

- Server LEDs (on the front of the server)
- System board LEDs
- Network controller LEDs (on the back of the server)

## Server LEDs

Figure 4-8 and Table 4-9 identify the LED locations on the front of the server.

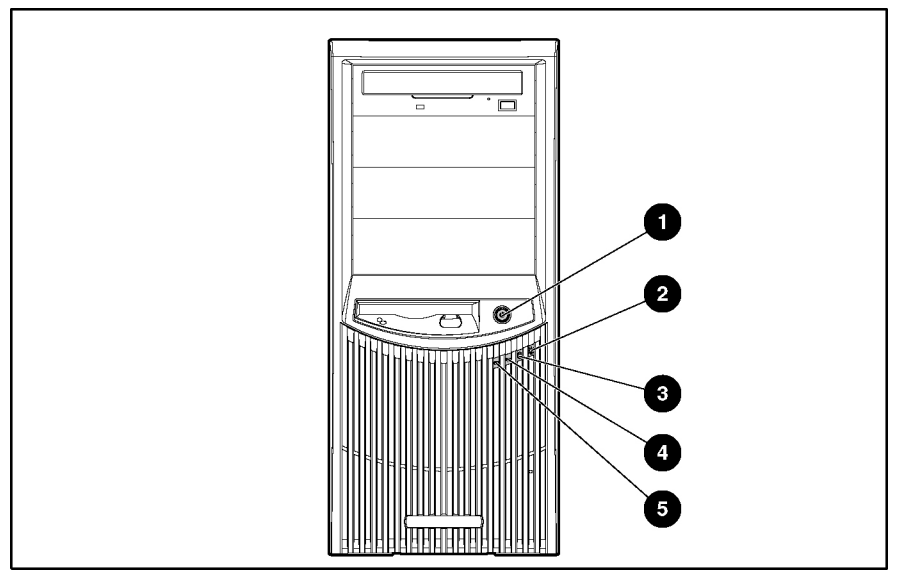

Figure 4-8: Server LEDs

| Item | Description          | Status                                                                 |
|------|----------------------|------------------------------------------------------------------------|
| 1    | Power button         | N/A                                                                    |
| 2    | Power On/Standby LED | Green = Server on, AC power OK. Do not remove power from server.       |
|      |                      | Flashing green = Server sleeping. Do not remove power from the server. |
|      |                      | Amber = Server in standby mode. AC power OK.                           |
|      |                      | Off = Server off, no AC power.                                         |
| 3    | Hard drive LED       | On or flashing = A hard drive is being accessed.                       |
|      |                      | Off = No hard drive is currently being accessed.                       |
| 4    | NIC Link/Activity    | Flashing = Network activity detected.                                  |
|      |                      | Green = Linked to network.                                             |
| 5    | Internal health LED  | Green = Server on, health good.                                        |
|      |                      | Amber = Server health degraded.                                        |
|      |                      | Red = Server health critical.                                          |

Table 4-8: Server LEDs

## System Board LEDs

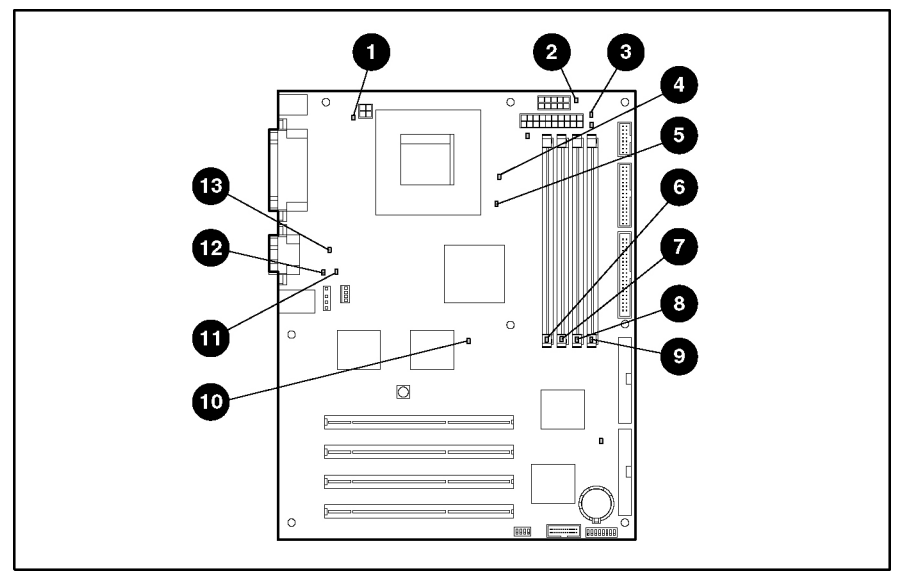

Figure 4-9 and Table 4-9 identify the system board LEDs for the server.

Figure 4-9: System board LEDs

| Item | Description                             | Status                                                                                                    |
|------|-----------------------------------------|----------------------------------------------------------------------------------------------------|
| 1    | 4-pin power connector                   | Off = Processor installed.                                                                                         |
|      |                                         | Amber = Processor not installed.                                                                                   |
| 2    | Second 4-pin power connector            | Off = Power connector installed.                                                                                   |
|      |                                         | Amber = Power connector not<br>installed.                                                                          |
| 3    | AC power                                | Off = The AC power cord is not<br>plugged into the power supply or the<br>power supply failed.                     |
|      |                                         | Green = Power supply is on and functioning.                                                                        |
| 4    | CPU 1 pre-failure or failure            | Off = CPU functioning.                                                                                             |
|      |                                         | Amber = CPU failed or is missing.                                                                                  |
| 5    | Processor thermal                       | Off = Processor temperature normal.                                                                                |
|      |                                         | Amber = Thermal trip for processor 1<br>detected. Refer to POST error<br>messages for appropriate<br>instructions. |
| 6    | DIMM 4 failure                          | Off = DIMM 4 functioning.                                                                                          |
|      |                                         | Amber = DIMM 4 failed.                                                                                             |
| 7    | DIMM 3 failure                          | Off = DIMM 3 functioning.                                                                                          |
|      |                                         | Amber = DIMM 3 failed.                                                                                             |
| 8    | DIMM 2 failure                          | Off = DIMM 2 functioning.                                                                                          |
|      |                                         | Amber = DIMM 2 failed.                                                                                             |
| 9    | DIMM 1 failure                          | Off = DIMM 1 functioning.                                                                                          |
|      |                                         | Amber = DIMM 1 failed.                                                                                             |
| 10   | System thermal failure                  | Off = Temperature is normal.                                                                                       |
|      |                                         | Amber = Temperature threshold exceeded.                                                                            |
| 11   | CPU fan failure                         | Off = Fan is functioning.                                                                                          |
|      |                                         | Amber = Fan is not installed or has failed.                                                                        |
| 12   | System fan failure                      | Off = Fan is functioning.                                                                                          |
|      |                                         | Amber = Fan is not installed or has failed.                                                                        |
| 13   | Integrated processor power module (PPM) | Off = PPM is functioning.                                                                                          |
|      | laiure                                  | Amber = PPM has failed.                                                                                            |

| Table 4-9: | System | Board L | .EDs |
|------------|--------|---------|------|
|------------|--------|---------|------|

## **Network Controller LEDs**

Figure 4-10 and Table 4-10 identify the network controller LEDs for the server.

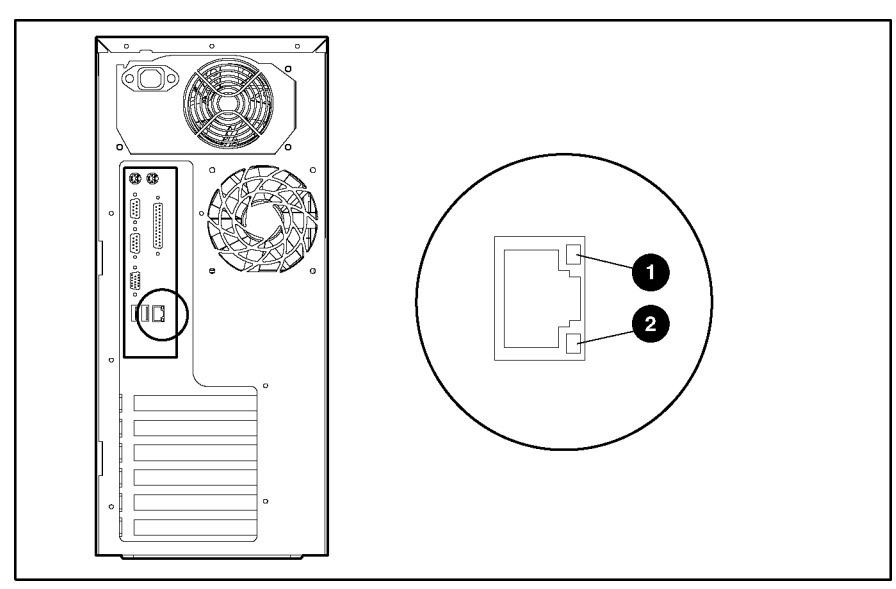

Figure 4-10: Network controller LEDs

| Table 4-10: | Network | Controller | LEDs |
|-------------|---------|------------|------|
|-------------|---------|------------|------|

| Item | Description          | Status                             |
|------|----------------------|------------------------------------|
| 1    | Network activity LED | Off = No network activity          |
|      |                      | On = Network activity              |
| 2    | Network link LED     | Off = No network link              |
|      |                      | On or flashing = Linked to network |

5

# **Physical and Operating Specifications**

This chapter provides specifications for the HP ProLiant ML310 server. The following specifications are provided:

- Server unit
- Memory
- 3.5-inch diskette drive
- IDE CD-ROM drive
- ATA hard drives
- Wide Ultra3 SCSI hard drives
- HP NC7760 Gigabit Server network interface controller (NIC)
- Integrated dual-channel Wide Ultra3 SCSI controller
- Integrated dual-channel ATA/100 RAID controller

# **Server Unit**

| Specification                                                                                    | Value                                                       |
|--------------------------------------------------------------------------------------------------|-------------------------------------------------------------|
| Dimensions                                                                                       |                                                             |
| Height                                                                                           | 42.0 cm (16.5 in)                                           |
| Width                                                                                            | 19.1 cm (7.5 in)                                            |
| Depth                                                                                            | 48.5 cm (19.1 in)                                           |
| Approximate weight                                                                               | 18.18 kg (40 lb) weight approximate, depending upon options |
| International input requirements (per power supply)                                              |                                                             |
| Rated input voltage                                                                              | 200 VAC to 240 VAC                                          |
| Rated input frequency                                                                            | 50 Hz to 60 Hz                                              |
| Rated input current                                                                              | <8 A RMS at 90 VAC with maximum load                        |
| U.S. input requirements                                                                          |                                                             |
| Rated input voltage                                                                              | 100 VAC to 127 VAC                                          |
| Rated input frequency                                                                            | 50 Hz to 60 Hz                                              |
| Rated input current                                                                              | 6 A RMS at 90 VAC with maximum load                         |
| Power supply output power                                                                        |                                                             |
| Rated steady state power                                                                         | 300 W                                                       |
| Maximum peak power                                                                               | 400 W                                                       |
| Btus for tower model                                                                             | 1,560 Btu/hr                                                |
| Temperature range*                                                                               |                                                             |
| Operating                                                                                        | 10°C to 35°C (50°F to 95°F)                                 |
| Nonoperating                                                                                     | -40°C to 70°C (-40°F to 158°F)                              |
| Relative humidity (noncondensing)                                                                |                                                             |
| Operating                                                                                        | 10% to 90%                                                  |
| Nonoperating                                                                                     | 5% to 95%                                                   |
| Acoustic noise                                                                                   |                                                             |
| Idle (hard drives spinning)                                                                      | 5.5 NPEL (Bels)/45 AVERAGE SPL (dba)                        |
| Operating (random seeks to hard drives)                                                          | 6.0 NPEL (Bels)/45 AVERAGE SPL (dba)                        |
| * All temperature ratings are shown for sea level.<br>3,000 m (1.8°F per 1,000 ft to 10,000 ft). | There is an altitude derating of 1°C per 300 m to           |

Table 5-1: Server Unit Specifications

# Memory

| Specification | Value                                          |
|---------------|------------------------------------------------|
| Size          | 64 MB, 128 MB, 256 MB, and 512 MB, and<br>1 GB |
| Speed         | DDR 200/266 MHz                                |
| Туре          | ECC Registered PC2100 DDR SDRAM DIMMs          |

Table 5-2: Memory Specifications

## **Diskette Drive**

| Table 5-3: | 1.44-MB | Diskette | Drive | Specifications |
|------------|---------|----------|-------|----------------|
|------------|---------|----------|-------|----------------|

| Specification                                          | Value             |
|--------------------------------------------------------|-------------------|
| Size                                                   | 8.89 mm (3.5 in)  |
| LEDs (front panel)                                     | Green             |
| Read/write capacity per diskette<br>(high/low density) | 1.44 MB/720 KB    |
| Drives supported                                       | 1                 |
| Drive height                                           | Third, 1 inch     |
| Drive rotation                                         | 300 rpm           |
| Transfer rate bits/sec (high/low)                      | 500 Kbps/250 Kbps |
| Bytes/sector                                           | 512               |
| Sectors per rack (high/low)                            | 18/9              |
| Tracks per side (high/low)                             | 80/80             |
| Access times                                           |                   |
| Track-to-track (high/low)                              | 3 ms/6 ms         |
| Average (high/low)                                     | 169 ms/94 ms      |
| Settling time                                          | 15 ms             |
| Latency average                                        | 100 ms            |
| Cylinders (high/low)                                   | 80/80             |
| Read/write heads                                       | 2                 |

# **IDE CD-ROM Drive**

| Specification          | Value                                                                                                    |
|------------------------|----------------------------------------------------------------------------------------------------|
| Applicable disk        | CD-ROM (modes 1 and 2); mixed mode (audio and data<br>combined); CD-DA; Photo CD (single- and<br>multiple-session), CD-XA (mode 2, forms 1 and 2); CDI<br>ready; CD-WO |
| Capacity               | 650 MB                                                                                                    |
| Rotational speed       | 5,200 rpm                                                                                                    |
| Block size             | 2,328 bytes (CD-XA)                                                                                                    |
|                        | 2,340 bytes, 2,336 bytes, 1,024 bytes (mode 2)                                                                                                    |
|                        | 2,048 bytes, 1,024 bytes (mode 1)                                                                                                    |
|                        | 2,352 bytes (CD-DA)                                                                                                    |
| Dimensions             |                                                                                                    |
| Height                 | 42.9 mm (1.69 in)                                                                                                    |
| Width                  | 208.0 mm (8.2 in)                                                                                                    |
| Depth                  | 150.1 mm (5.91 in)                                                                                                    |
| Weight                 | 0.950 kg (2.09 lb)                                                                                                    |
| Data transfer rate     |                                                                                                    |
| Sustained              | 150 KBps (single), 1,500 to 4,800 KBps (10X to 32X)                                                                                                    |
| Burst                  | 150 KBps to 4,800 KBps                                                                                                    |
| Interface              | IDE (ATAPI)                                                                                                    |
| Access times (typical) |                                                                                                    |
| Full stroke            | <150 ms                                                                                                    |
| Random                 | <100 ms                                                                                                    |
| Diameter               | 12 cm, 8 cm (4.7 in, 3.15 in)                                                                                                    |
| Center hole            | 15 mm (0.6 in)                                                                                                    |
| Thickness              | 1.2 mm (0.05 in)                                                                                                    |
| Track pitch            | 1.6 μm                                                                                                    |
| Cache/buffer           | 128 KB                                                                                                    |
| Startup time           | <7 seconds                                                                                                    |
| Stop time              | <4 seconds                                                                                                    |
| Laser parameters       |                                                                                                    |
| Туре                   | Semiconductor Laser GaA1As                                                                                                    |
| Wave length            | $780 \pm 25 \text{ nm}$                                                                                                    |
| Divergence angle       | 53.5° ± 1.5°                                                                                                    |
|                        | continued                                                                                                    |

Table 5-4: IDE CD-ROM Specifications

| Specification        | Value                       |
|----------------------|-----------------------------|
| Output power         | 0.14 mW                     |
| Operating conditions |                             |
| Temperature          | 5°C to 45°C (41°F to 113°F) |
| Humidity             | 5% to 90% (10% to 80%)      |

Table 5-4: IDE CD-ROM Specifications continued

# **ATA Hard Drives**

Table 5-5: ATA Hard Drive Specifications

| Description                            | 80 GB 7.2K rpm     | 40 GB 7.2K rpm     |
|----------------------------------------|--------------------|--------------------|
| Capacity                               | 80,020.0 MB        | 40,020.0 MB        |
| Height                                 | 26.1 mm (1.028 in) | 26.1 mm (1.028 in) |
| Width                                  | 101.6 mm (4 in)    | 101.6 mm (4 in)    |
| Interface                              | Ultra ATA/100      | Ultra ATA/100      |
| Transfer rate synchronous (max)        | 100 MBps           | 100 MBps           |
| Seek time (typical, including setting) |                    |                    |
| Single track                           | 1.2 ms             | 1.2 ms             |
| Average                                | <8.55 ms           | <8.55 ms           |
| Full stroke                            | <20.0 ms           | <20.0 ms           |
| Rotational speed                       | 7,200 rpm          | 7,200 rpm          |
| Physical configuration                 |                    |                    |
| Logical blocks                         | 156,301,488        | 78,165,360         |
| Bytes/sector                           | 512                | 512                |
| Operating temperature                  |                    |                    |
| Celsius                                | 5° to 55°          | 5° to 55°          |
| Fahrenheit                             | 41° to 131°        | 41° to 131°        |

## Wide Ultra3 SCSI Hard Drives

| Description                            | 18.2 GB 10 K rpm  | 36.4 GB 10 K rpm  |
|----------------------------------------|-------------------|-------------------|
| Capacity                               | 18,209.3 MB       | 36,419.2 MB       |
| Height                                 | 25.4 mm (1 in)    | 25.4 mm (1 in)    |
| Width                                  | 101.6 mm (4.0 in) | 101.6 mm (4.0 in) |
| Interface                              | Wide Ultra3 SCSI  | Wide Ultra3 SCSI  |
| Transfer rate synchronous (max)        | 160 MBps          | 160 MBps          |
| Seek time (typical, including setting) |                   |                   |
| Single track                           | 0.7 ms            | 0.7 ms            |
| Average                                | 5.4 ms            | 5.4 ms            |
| Full stroke                            | 11.0 ms           | 11.0 ms           |
| Rotational speed                       | 10,000 rpm        | 10,000 rpm        |
| Physical configuration                 |                   |                   |
| Bytes/sector                           | 512               | 512               |
| Logical blocks                         | 35,565,080        | 71,132,000        |
| Operating temperature                  |                   |                   |
| Celsius                                | 10° to 35°        | 10° to 35°        |
| Fahrenheit                             | 50° to 95°        | 50° to 95°        |

#### Table 5-6: Wide Ultra3 SCSI Hard Drive Specifications

## Integrated 10/100/1000 Wake on LAN Network Interface Controller

#### Table 5-7: Integrated 10/100 Wake on LAN NIC Specifications

| Specification         | Value                                                                      |
|-----------------------|----------------------------------------------------------------------------|
| Network interface     | 1000Base-T/100Base-TX/10Base-T                                             |
| Compatibility         | IEEE 802.3am, 802.3u, 802.3                                                |
| Data transfer method  | 32-bit, 33-MHz PCI bus master                                              |
| Network transfer rate | 10/100/1000 MBps                                                           |
| Connector             | RJ-45                                                                      |
| Compliance            | PCI 2.2                                                                    |
| OS support            | For specific OS support, refer to<br>www.hp.com/products/servers/platforms |
| Management support    | Wake on LAN (WOL), Pre-Boot Execution<br>Environment (PXE)                 |

## Integrated Single-Channel Wide Ultra3 SCSI Controller

| Specification                  | Value                                                                                          |
|--------------------------------|------------------------------------------------------------------------------------------------|
| SCSI Protocol                  | Wide Ultra3 SCSI, Wide Ultra2 SCSI,<br>Wide Ultra SCSI-3, Fast-Wide SCSI-2, and Fast<br>SCSI-2 |
| Electrical Protocol            | Low Voltage Differential (LVD)                                                                 |
| Drives supported               | Up to 14 SCSI devices per channel                                                              |
| Data transfer method           | 64-bit/33-MHz PCI bus master                                                                   |
| Maximum host bus transfer rate | 267 MBps per channel                                                                           |
| Maximum SCSI transfer rate     | 160 MBps per channel                                                                           |
| Storage Capacity               | Up to 1019.2 GB                                                                                |

Table 5-8: Integrated Single-Channel Wide Ultra3 SCSI Controller Specifications

# Integrated Dual-Channel Ultra ATA 100 Controller

| Specification                            | Value                                         |
|------------------------------------------|-----------------------------------------------|
| Protocol                                 | UDMA Mode (0-5)                               |
|                                          | PIO Mode (0-4)                                |
| Drives supported                         | Up to 4 ATA (2 devices per channel)           |
| Data transfer method                     | 32-bit/33-MHz PCI bus-master                  |
| Maximum transfer rate per PCI Bus (peak) | 133 MBps per channel                          |
| ATA 100 Cable                            | 80-conductor cable                            |
| ATA channel transfer rate                | 100 MBps per channel                          |
| ATA connectors                           | Two 40-pin connectors (primary and secondary) |

#### Table 5-9: Integrated Dual-Channel Ultra ATA 100 Controller Specifications

## Index

## A

access panel part number 1-3 removing 2-7 replacing 2-7 access times CD-ROM drive 5-4 diskette drive 5-3 ASR (Automatic Server Recovery), running 3-4 ATA cable assembly, part number 1-7 ATA ribbon cable assembly, part number 1-7 ATAPI tape drive cabling 2-14 Automatic Server Recovery *See* ASR

### В

battery function of 2-39 location on system board 4-3, 4-5 part number 1-7 replacing 2-40 bezel blank part number 1-3 removing 2-9 replacing 2-9

## С

cable clips, part number 1-3 CD-ROM drive part number 1-6 specifications 5-4 CE Mark-compliant power supply *See* power supply clamps, part number 1-3 compartment, hard drive part number 1-3 removing 2-16 replacing 2-17 component-level repairs vii component-level repairs, warning 2-4 connectors 4-2, 4-3, 4-5 controllers, specifications ATA 5-8 NIC 5-7 SCSI 5-7 cooling, caution 2-5 country kit, part number 1-7

## D

data transfer rate diskette drive 5-3 dual-channel Ultra ATA 100 controller 5-8 hard drive 5-5, 5-6 single-channel Wide Ultra3 SCSI controller 5-7 diagnostic tools, overview 3-1 diagnostics locating 2-1, 3-2 overview 3-2 diskette drive cable assembly, part number 1-7 connector 4-3, 4-5 part number 1-6 specifications 5-3 DMA transfers, enabling 2-23 drive tray part number 1-3 removing 2-15 replacing 2-15 dual-channel Ultra ATA 100 controller, specifications 5-8

### Ε

electric shock symbol 2-3 warning 2-3, 2-4, 2-38 electrostatic discharge *See* ESD enhanced keyboard *See* keyboard ESD (electrostatic discharge) caution 2-4, 2-31, 2-34, 2-37, 2-39 precautions 2-2 exclamation point symbol 2-3 expansion board guide part number 1-3 removing 2-30 replacing 2-30 expansion board knockout, part number 1-3 expansion board retainer, replacing 2-29 expansion slot, locations 2-28

### F

fan part number 1-6 removing 2-10 replacing 2-11 floppy drive *See* diskette drive front bezel part number 1-3 removing 2-6 replacing 2-6

#### G

grounding viii plug vii techniques 2-2

#### Η

hard drive ATA, specifications 5-5 part number 1-6 removing 2-18 replacing 2-19 SCSI, specifications 5-6 hard drive compartment part number 1-3 removing 2-16, 2-17 replacing 2-17 hard drive LED 4-13 hardware kit, part number 1-3 hazard symbol 2-3 hazardous conditions, symbols on equipment 2-3 hazardous energy circuits 2-3 help resources ix hood panel, part number 1-3 hot surface, warning 2-3, 2-5, 2-7, 2-34 HP authorized reseller ix

### I

IDE CD-ROM drive *See* CD-ROM drive IDE connectors 4-3, 4-5 Insight Manager, described 3-2 Integrated ATA RAID Configuration Utility Array Information window 2-22 described 3-4 exiting 2-23 Help window 2-22 Physical Drive Information window 2-22 running 3-4 IRQ conflict, resolving 3-3

#### J

jumper settings, obtaining 3-3

#### Κ

keyboard connector, system board 4-3, 4-5 keyboard, part number 1-7 kits country 1-7 hardware 1-3 plastics, miscellaneous 1-3 power cable 1-7 return 1-7 signal cable 1-7 tower-to-rack option 1-7

#### L

labels, symbols on equipment 2-3 LEDs network controller 4-16 removing 2-25 server 4-12 shield 2-25 system board 4-14

#### Μ

mechanical parts exploded view, illustrated 1-2 spare parts list 1-3 memory part number 1-6 specifications 5-3 memory module *See also* memory described 2-31 removing 2-32 replacing 2-32 miscellaneous plastics kit, part number 1-3 mouse connector 4-3, 4-5 mouse power switch assembly connector 4-3

### Ν

network interface controller (NIC), specifications 5-7 NIC *See* network interface controller

## 0

operating temperature, hard drive 5-5, 5-6

### Ρ

panel access, part number 1-3 parallel port connector 4-3, 4-5 PCI boards, configuring automatically 3-3 personal injury, warning 2-3, 2-5, 2-7, 2-34 plastics kit, miscellaneous 1-3 POST (Power-On Self-Test) 3-4 power button, part number 1-7 power cable kit, part number 1-7 power cords, disconnecting, warning 2-5 power extension cable, part number 1-7 power fluctuations, caution 2-5 power LED, front panel 4-13 Power On/Standby LED 4-13 power shield cable, part number 1-7 power source, warning 2-3 power supply connectors 4-3, 4-5 part number 1-6 removing 2-38 replacing 2-38 power switch assembly connector 4-5 power switch, removing 2-24 powering down server 2-4 preparing for service procedure 2-4 processor part number 1-6 removing 2-34 replacing 2-36 processor socket, locating 2-33

### R

RBSU (ROM-Based Setup Utility) 2-41, 3-3 rear panel connectors 4-6 removable media bay device, replacing 2-27 removable media bezel blank, part number 1-3 repairs, warning 2-4 resource conflict, resolving 3-3 return kit, part number 1-7 RJ-45 receptacle, warning 2-3 ROM-Based Setup Utility *See* RBSU ROMPaq Utility 3-3 rubber bumpers, part number 1-3

## S

screwdriver symbol 2-3 SCSI cable routing 2-12 seek time, hard drive 5-5, 5-6 serial port connectors 4-3, 4-5 server components exploded view (ATA model), illustrated 1-4 exploded view (SCSI model), illustrated 1-5 spare parts list 1-6, 1-7 server LEDs 4-13 server specifications 5-1 signal cable kit, part number 1-7 single-channel Wide Ultra3 SCSI controller, specifications 5-7 SmartStart 3-3 SmartStart Diskette Builder 3-3 specifications CD-ROM drive 5-4 diskette drive 5-3 hard drives 5-5 memory 5-3 NIC 5-7 server unit 5-2 Ultra ATA 100 controller 5-8 Wide Ultra3 SCSI controller 5-7 Wide Ultra3 SCSI hard drive 5-6 standby mode LED 4-13 storage device, maximum supported 2-8 stripe size 2-23 Survey Utility 3-2 switch settings, obtaining 3-3 switch, power, removing 2-24 switches *See also* system configuration switch or system ID switch described 4-9 symbols on equipment 2-3 system board components 4-2, 4-4 illustrated 4-5 part number 1-6 removing 2-37 replacing 2-37 system configuration switch location 4-3, 4-5 settings 4-10 System Firmware Update 3-3 system ID switch location 4-3, 4-5 settings 4-11

### Т

technician notes vii technician notes, warning 2-4 telephone numbers ix telephone symbol 2-3 tools required for service procedures 2-1 type recommended 2-2 tower-to-rack option kit, part number 1-7

### U

Ultra ATA 100 controller, specifications 5-8 Ultra3 SCSI cable, part number 1-7 USB port connectors 4-3, 4-5 utilities ASR (Automatic Server Recovery) 3-4 Diagnostics 3-2 Insight Manager 3-2 Integrated ATA Configuration 3-4 POST 3-4 RBSU (ROM-Based Setup Utility) 2-41, 3-3 ROMPaq 3-3 SmartStart 3-3 SmartStart Diskette Builder 3-3 Survey Utility 3-2

### V

ventilation clearances viii

#### W

warranty viii weight, warning 2-3 Wide Ultra3 SCSI controller, specifications 5-7 Wide Ultra3 SCSI hard drive, specifications 5-6 work area recommendations 2-2 wrist strap, using 2-2 write cache, caution 2-23